【セッションNo.3】

# プログラミングテクニックセッション 開発者が知りたい実践プログラミングテクニック!

### 株式会社ミガロ. システム事業部 プロジェクト推進室 福井 和彦

【アジェンダ】

プログラミングテクニックセッション

1. 分かりやすいユーザーインターフェース

2. スケジュールボードの作成

3. カスタムコンポーネントの作成

MIGIN Migaro. Technical Seminar #14@ STD. FOLDNUEST- 3-2

# 1. 分かりやすいユーザーインターフェース

# ユーザーがシステムに求めるもの

- 安定性(信頼性)
  - エラーやシステム障害が発生しない
  - セキュリティがしっかりしている
- ・ <u>使い勝手</u>
  - 本来の業務がはかどる
    - ✓ 作業をできるだけ簡単に
    - ✓ 入力したデータの変更、修正を簡単に
    - ✓ 資料の作成を簡単に
- ・レスポンス
  - 処理速度、操作に対する反応が早い
- 汎用性、拡張性に優れている
  - 柔軟性があり新機能の追加や運用でカバーできる設計になっている

## MIGIN Migaro. Technical Seminar #14@ STD. FOLDNEST- 3-4

# ■ システムの評価

- 当初のシステム構築の目的を達成できたかどうか?
  - 出来上がったシステムが何を実現しているのかを事前に明確にしておくことが極めて重要
    - ▶ 非機能的側面
      - ✓ 売上がどのくらい増えたらOK
      - ✓コストがどのくらい削減されたらOK
      - ✓ 平均リードタイムがどのくらい短縮されたらOK

✓ Etc...

≻機能的側面

- ✓ パフォーマンスがどの程度ならOK
- ✓レスポンスがどの程度ならOK

✓ バグの少なさ

#### √<u>操作性の良さ</u>

✓ Etc...

### ■ 操作性の良さ ⇒ 分かりやすさ

- ・ "分かりやすさ"による効果
  - システムを使うまで
    - ✓ システムがあまりに複雑すぎるせいで、一人前のオペレータになるまでに 集中的なトレーニングが必要

→分かりやすさを重視したデザインによって、研修期間を日単位、場合によっては週単位で短縮できる

- システムを使う
  - ✓ 求める情報を取得するのに要する時間に差異が発生
  - ✓ 誤った操作によるミスが発生

→オペレーターの作業効率向上によりコストが削減できる

# ■ 操作性の良さ=分かりやすさ

- 分かりやすさがもたらす実例
  - ・ 社員名簿の検索

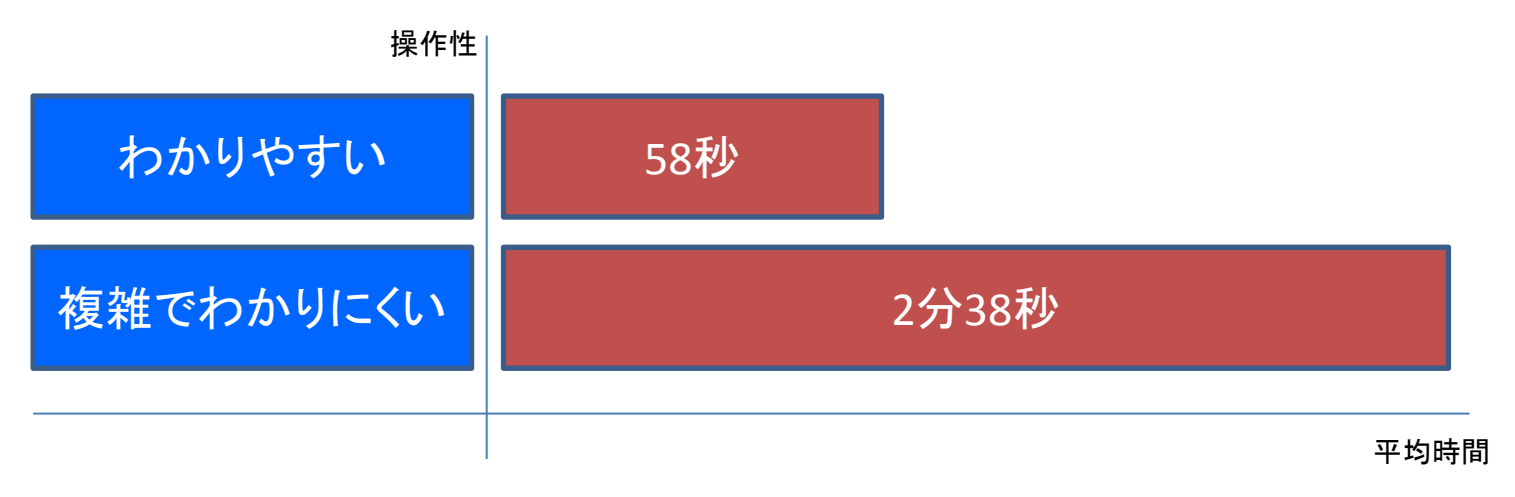

システムの使いやすさ、分かりやすさを改善することで、社員名簿 から必要な情報を取得するたびに、1分40秒の節約ができる

U-site「ニールセン博士のAlertbox」参照

# ■ 操作性の良さ=分かりやすさ

• 分かりやすさがもたらす実例

#### • 申請システム

|         | 改善前 | 改善後  |
|---------|-----|------|
| タスク達成率  | 33% | 100% |
| タスク達成時間 | 53分 | 25分  |

> タスク達成率:ユーザーが利用して60分以内で目的を達成できた割合
 > タスク達成時間:ユーザーが利用して目的を達成するまでに要した時間

分かりやすさを改善することで、利用者が短時間で目的を達成す ることができる

> UNISYS TECHNOLOGY REVIEW 第 110 号, NOV. 2011 「Web 戦略を成功に導くためのユーザインタフェース設計プロセス」参照

# ■ 操作性の良さ=分かりやすさ

- 分かりやすさがもたらす実例
  - 分かりやすさの向上による効果例

| 業種     | 対策           | 効果                      |
|--------|--------------|-------------------------|
| 不動産会社  | マンション販売促進サイト | 閲覧者のモデルルーム予約率が<br>3倍に上昇 |
| 新聞社    | ニュースサイト改善    | ー人あたりのページ閲覧数が2倍<br>に増加  |
| 携帯電話   | 請求書デザイン改善    | コールセンターへの問い合わせ<br>件数が半減 |
| 通信サービス | 加入登録業務システム改善 | 登録処理業務効率が30%アップ         |

UNISYS TECHNOLOGY REVIEW 第 110 号, NOV. 2011 「Web 戦略を成功に導くためのユーザインタフェース設計プロセス」参照

■ 分かりやすいユーザーインターフェース

### 分かりやすいユーザーインターフェースとは?

◆ TDBGrid等の明細形式の照会画面をグラフで表示することで「視覚的」に 変化が捉えられるような表現ができます

| 年月   | 15/05  |        |        |             |   |
|------|--------|--------|--------|-------------|---|
|      |        |        |        |             |   |
|      |        |        |        | 検索          |   |
| 日付   | 商品1売上  | 商品2売上  | 商品3売上  | 商品4売上       | - |
| 01   | 20,000 | 10,000 | 50,000 | 120,000     |   |
| 02   | 13,000 | 12,000 | 3,000  | 23,000      |   |
| 03   | 2,000  | 12,000 | 5,000  | 52,000      |   |
| 04   | 25,000 | 5,000  | 15,000 | 900         |   |
| 05   | 1,500  | 0      | 6,500  | 8,500       |   |
| 06   | 0      | 1,500  | 1,000  | 5,000       |   |
| 07   | 2,600  | 600    | 12,600 | 8,600       |   |
| 08   | 3,000  | 13,000 | 5,000  | 12,000      |   |
| 09   | 30,000 | 2,000  | 9,000  | 23,000      |   |
| 10   | 2,500  | 12,500 | 500    | 22,000      |   |
| 11   | 18,000 | 28,000 | 38,000 | 9,000       |   |
| 12   | 12,500 | 2,500  | 500    | 82,500      |   |
| 13   | 2,600  | 12,600 | 12,600 | 52,600      |   |
| 14   | 0      | 1,000  | 5,000  | 2,500       |   |
| 15   | 0      | 2,500  | 6,000  | 90,000      |   |
| 16   | 0      | 26,000 | 2,500  | 0           | Ξ |
| 17   | 50,000 | 9,000  | 5,000  | 0           |   |
| 18   | 25,000 | 15,000 | 5,000  | 0           |   |
| 19   | 2,300  | 5,300  | 12,300 | 11,300      |   |
| 20   | 2,600  | 12,600 | 7,600  | 60,000      |   |
| 21   | 0      | 15,000 | 5,000  | 15,000      |   |
| ▶ 22 | 26,000 | 0      | 6,000  | 56,000      | - |
| <    |        |        |        | •           |   |
|      |        |        | ×      | キャンセル 🛑 閉じる |   |
|      |        |        |        |             |   |

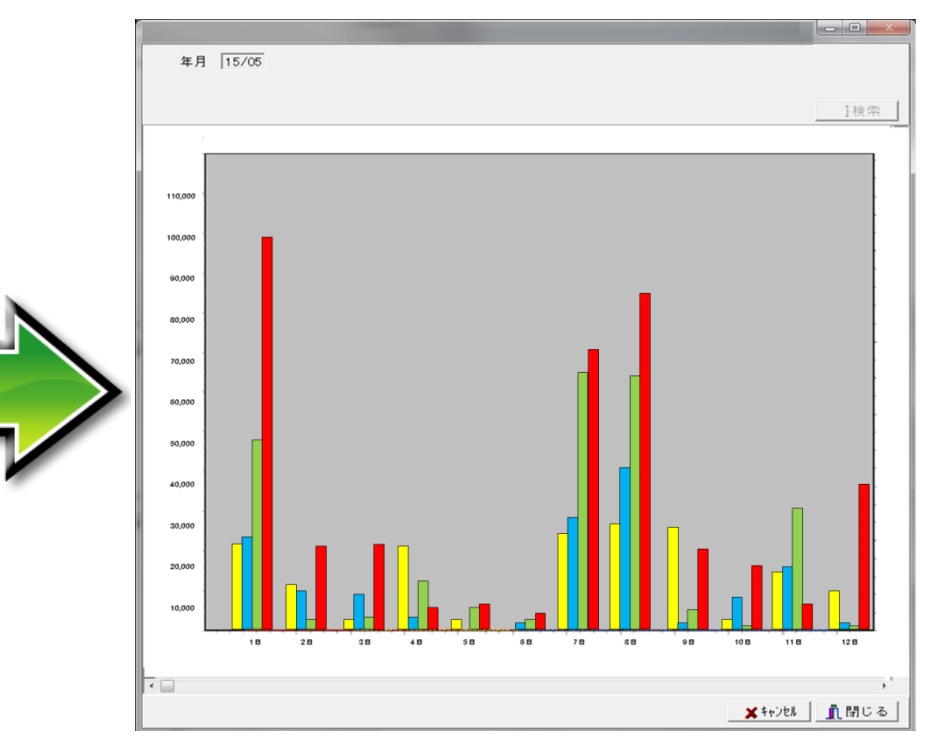

■ 分かりやすいユーザーインターフェース

#### 分かりやすいユーザーインターフェースとは?

◆スケジュール管理を行う場合、日付の範囲だけでなくバー表示を合せて 表示することで、「直観的」に全体のスケジュールが把握できます

| frmSample04                                                         |                                                   |   |         |         |      |     |     |         |       |      |
|---------------------------------------------------------------------|---------------------------------------------------|---|---------|---------|------|-----|-----|---------|-------|------|
| 社員 0077 島田                                                          |                                                   | _ |         |         |      |     |     |         |       |      |
| 年月 2014/06                                                          | Imple04                                           |   | スケジュールオ | ボード     |      | _   |     |         |       |      |
| 日付区分出社(場                                                            | 社員 0080 森高                                        |   | パネル名    | 大阪本社    | 横軸 2 | 日(月 | ) ~ | 6日(金)   | 縦軸    | 島田   |
| 1(日) X 休み<br>▶ 2(月) 1 大阪本社                                          | 年月 2014/06 明細表示                                   |   | 6月 1    | 2 3 4 5 | 5 6  | 7 8 | 9 1 | 0 11 12 | 13 1. | 1 15 |
| 3 (火)         1         大阪本社           4 (水)         1         大阪本社 |                                                   |   | Β       | 月火水:    | 木金   | ±Β  | 月火  | 〈 水 木   | 金 土   | : 8  |
| 5(木)     1     大阪本社       6(金)     1     大阪本社                       | ▶ 2 (月) 7 海外出張                                    |   | 石川      | 大阪本社    |      |     |     | 福岡営業所   |       |      |
| 7 (土) X 休み<br>8 (日) X 休み                                            |                                                   |   | 楠田      | 大阪本社    | 休暇   |     |     | 千葉営業所   |       |      |
| 9(月) 9 休暇<br>10(火) 1 大阪本社                                           | 6(金) 7 海外出張<br>6(金) 7 海外出張                        |   | 島田      | 大阪本社    |      |     | 休暇  | 大阪本社    |       |      |
| 11 (水) 1 大阪本社<br>12 (木) 1 大阪本社                                      | 7 (王) X 休み<br>8 (日) X 休み                          |   | 森高      | 海外出張    | i    |     |     | 大阪本社    |       |      |
| 13 (金) 1 大阪本社<br>14 (土) X 休み                                        | 9 (月) 1 大阪本社<br>10 (火) 1 大阪本社                     |   | 吉岡      | 福岡営業所   | ιή   |     |     | 千葉営業所   |       |      |
| 15(日) X 休み<br>16(月) 1 大阪本社                                          | 11 (水)     1     大阪本社       12 (木)     1     大阪本社 |   |         |         |      |     |     |         |       |      |
| 17 (火) 1 大阪本社                                                       | 13 (金) 1 大阪本社                                     |   |         |         |      |     |     |         |       |      |
|                                                                     | 15(日) X 休み<br>16(日) 7 海外出現                        |   |         |         |      |     |     |         |       |      |
|                                                                     | 17 (火) 7 海外出張                                     |   |         |         |      |     |     |         |       |      |
|                                                                     | ■保存 ↓閉じる(C)                                       |   |         |         |      |     |     |         |       |      |

■ 分かりやすいユーザーインターフェース

- 分かりやすいユーザーインターフェースとは?
  - ◆入力画面等で各種チェックを行う場合、メッセージだけでなく該当項目の 背景色を変更することで、「直観的」にチェック箇所が判断できます

|    | 🕴 frmSan | nple02                   |           |           | <br>frmSam      | ple02                   |                  |                          |          |
|----|----------|--------------------------|-----------|-----------|-----------------|-------------------------|------------------|--------------------------|----------|
|    | 年度       | 2015<br>1011 <b>制</b> 造部 | 劃浩1諢      |           | 年度 37 年度 1      | 2015<br>011 <b>制</b> 造部 | 制诰1課             |                          |          |
| l  | 8-40     |                          |           | 明細表示      |                 |                         |                  | 明細表示                     |          |
| Ľ  | 月        | 前年予算                     | 前年実績      | 当年予算      | 月               | 前年予算                    | 前年実績             | 当年予算                     |          |
| Ш  | ▶ 4月     | 110,000                  | 99,000 🗌  | 100,000   | <br>▶ 4月        | 110,000                 | 99,000           | 100,000                  |          |
|    | 5月       | 220,000                  | 198,000   | 198,000   | 5月              | 220,000                 | 198,000          | 198,000                  |          |
|    | 6月       | 330,000                  | 297,000   | 297,000   | 6月              | 330,000                 | 297,000          | 297,000                  |          |
| U  | 7月       | 440,000                  | 396,000   | 396,000 ≡ | 7月              | 440,000                 | 396,000          | 396,000                  |          |
| U  | 8月       | 550,000                  | 495,000   | 500,000   | 8月              | 550,000                 | 495,000          | 500,000 N                |          |
| U  | 9月       | 660,000                  | 594,000   | 594,000   | <u>9月</u> _     | 660,000                 | 594,000          | <u>594,000</u>           |          |
| U  | 10月      | 770,000                  | 693,000   | 693,000   | 10月             | 770,000                 | 693,000          | 693,000                  |          |
| U  | 11月      | 880,000                  | 792,000   | 792,000   | 11月             | 880,000                 | 792,000          | 792,000                  | <b>`</b> |
| U  | 12月      | 990,000                  | 891,000   | 891,000   | 12月             | 990,000                 | 891 000          | <u>201 000  </u>         | _        |
| U  | 1月       | 1,100,000                | 990,000   | 990,000   | <br>1月          | 1,100,000               | <sup>99</sup> チ・ | τ ックが必要た                 | 百日を赤色    |
| U  | 2月       | 1,210,000                | 1,089,000 | 1,089,000 | <br>2月          | 1,210,000               | 1,08             | ゠゠キェハム                   | しん ナノ    |
| U. | 3月       | 1,320,000                | 1,188,000 | 1,188,000 | <br><u>3月</u> _ | 1,320,000               | <u>1,18</u> 「ープ  | 又転させ分かり                  | 17395    |
| L  |          |                          |           |           |                 |                         |                  |                          |          |
| Ŀ  |          |                          |           | <b>T</b>  | <br>            |                         |                  | <b>T</b>                 |          |
| L  | 合計       | 8,580,000                | 7,722,000 | 7,728,000 | 合計              | 8,580,000               | 7,722,000        | 7,728,000                |          |
|    |          |                          | 日保存       |           |                 |                         | ₩ 保存             | <u> </u> 開じる( <u>C</u> ) |          |

■ 分かりやすいユーザーインターフェース

そこで、今回は以下の実装方法をご紹介!

◆ 分かりやすいスケジュールボードの作成

◆ 強調する項目反転をカスタムコンポーネントとして作成

| パネル名     大阪本社     横軸     2     日     月     )     6     日     (金)     縦軸     島田       6月     1     2     3     4     5     6     7     8     9     10     11     12     13     14     15       日     月     火     水     木     金     土     日     月     火     水     木     金     土     日 |   |
|----------------------------------------------------------------------------------------------------|---|
| 6月 1 2 3 4 5 6 7 8 9 10 11 12 13 14 15<br>日 月 火 水 木 金 土 日 月 火 水 木 金 土 日                                                                                                    |   |
|                                                                                                    |   |
|                                                                                                    |   |
| 石川 大阪本社 福岡営業所                                                                                                    |   |
|                                                                                                    |   |
| 島田 大阪本社 休暇 大阪本社                                                                                                    |   |
| 森高海外出張大阪本社                                                                                                    |   |
| 吉岡 福岡営業所 千葉営業所                                                                                                    |   |
|                                                                                                    |   |
|                                                                                                    | 2 |

| 📲 frmSan                                            | nple02           |           |           | × |  |
|-----------------------------------------------------|------------------|-----------|-----------|---|--|
| 年度<br>部署                                            | 2015<br>1011 製造部 | 製造1課      | 明細表示      |   |  |
| 月                                                   | 前在予算             | 前在宝績      |           |   |  |
| ▶ 4月                                                | 110,000          | 99.000    | 100,000   |   |  |
| 5月                                                  | 220,000          | 198,000   | 198,000   |   |  |
| 6月                                                  | 330,000          | 297,000   | 297,000   |   |  |
| 7月                                                  | 440,000          | 396,000   | 396,000   | = |  |
| 8月                                                  | 550,000          | 495,000   | 500,000   |   |  |
| 9月                                                  | 660,000          | 594,000   | 594,000   |   |  |
| 10月                                                 | 770,000          | 693,000   | 693,000   |   |  |
| 11月                                                 | 880,000          | 792,000   | 792,000   |   |  |
| 12月                                                 | 990,000          | 891,000   | 891,000   |   |  |
| 1月                                                  | 1,100,000        | 990,000   | 990,000   |   |  |
| 2月                                                  | 1,210,000        | 1,089,000 | 1,089,000 |   |  |
| 3月                                                  | 1,320,000        | 1,188,000 | 1,188,000 |   |  |
| 스타                                                  | 8 580 000        | 7 722 000 | 7 728 000 | Ŧ |  |
| □ = 1 0,300,000 7,722,000 7,728,000<br>■ 保存<br>■ 保存 |                  |           |           |   |  |

MIGAR Migaro. Technical Seminar 第14回 STIL FOLDAUVEST- 3-13

# 2. スケジュールボードの作成

# ■ スケジュール登録の比較

同じ機能でも、画面によって実際の作業時間にどれだけの違いがあるでしょうか?

| スケジュール入力                                                                                                    | スケジュールボード                                                                                                    |
|----------------------------------------------------------------------------------------------------|----------------------------------------------------------------------------------------------------|
| 中国     中国       社員     0077     島田       年月     2014/06     一日付     区分       日付     区分     出社     (場)       日付     区分     出社     (場)       日付     区分     出社     (場)       日付     区分     出社     (場)       日付     区分     出社     (場)       日付     区分     出社     (場)       日付     区分     出社     (場)       日付     区分     出社     (場)       日付     区分     出社     (場)       日付     区分     出社     (場)       日付     区分     出社     (場)       日付     区分     出社     (場)       1     (日)     大阪本社     1       5     (ホ)     1     大阪本社       10     (火)     1     大阪本社       13     (金)     1     大阪本社       16     (月)     1     大阪本社       17     (火)     1     大阪本社       17     (火)     1     大阪本社       16     (月)     1     大阪本社       17     (火)     1     大阪本社       16     (月)     1     大阪本社       17     (火)     1     大阪本社 </th <th>In Zorbia-num-F       Image: Constraint of the state of the state of</th> | In Zorbia-num-F       Image: Constraint of the state of the state of |
|                                                                                                    |                                                                                                    |

■ スケジュールボード作成の流れ

• 4つのステップ

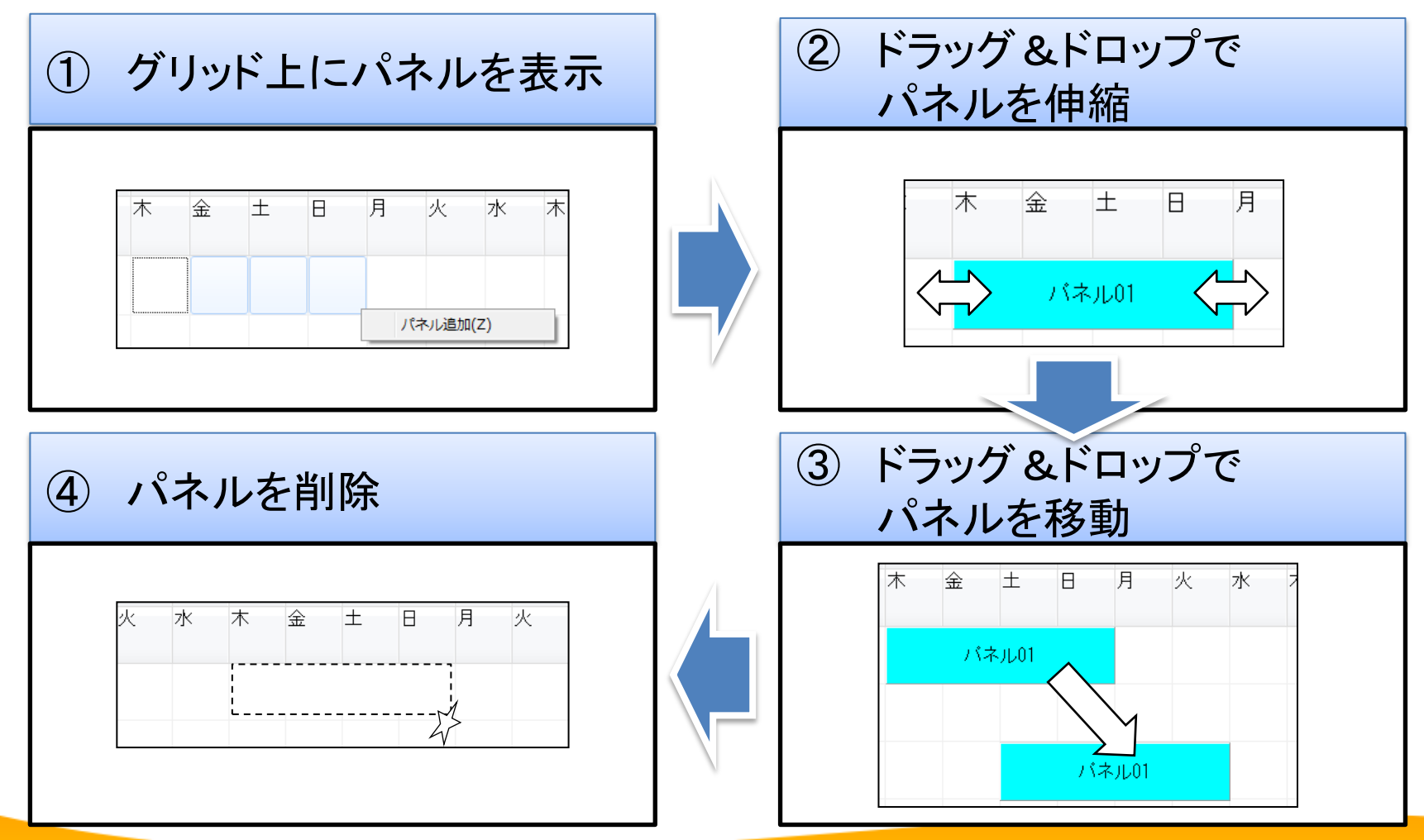

■ スケジュールボード

- 実装概要
  - カレンダー部には TStringGrid を使用する
  - TStringGrid上で選択した範囲に、動的に TPanel を生成し表示する
  - TStringGrid上に生成したTPanelの伸縮・移動・削除、そしてTPanelの位置 情報より人・日付を捉えて画面の上段に表示する

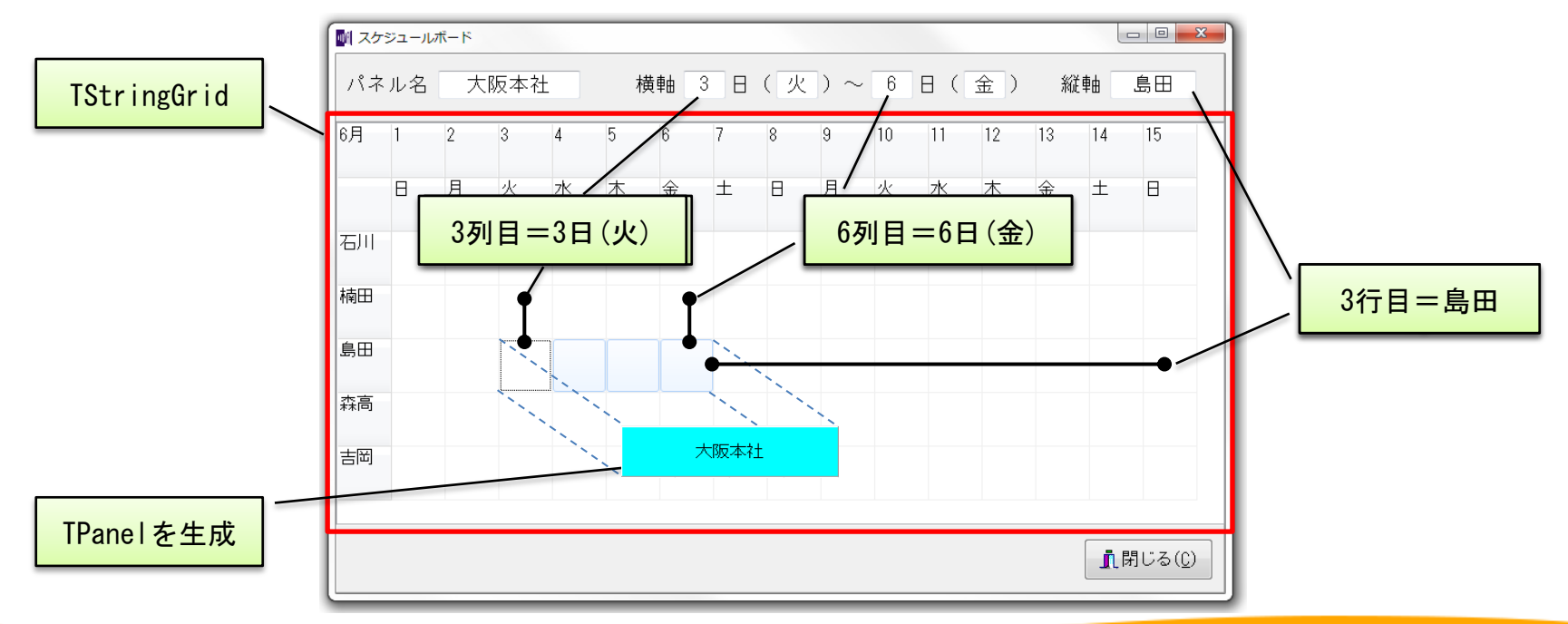

■ スケジュールボード

サンプル画面(設計画面)

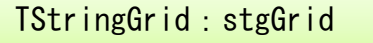

TStringGridの主なプロパティ設定

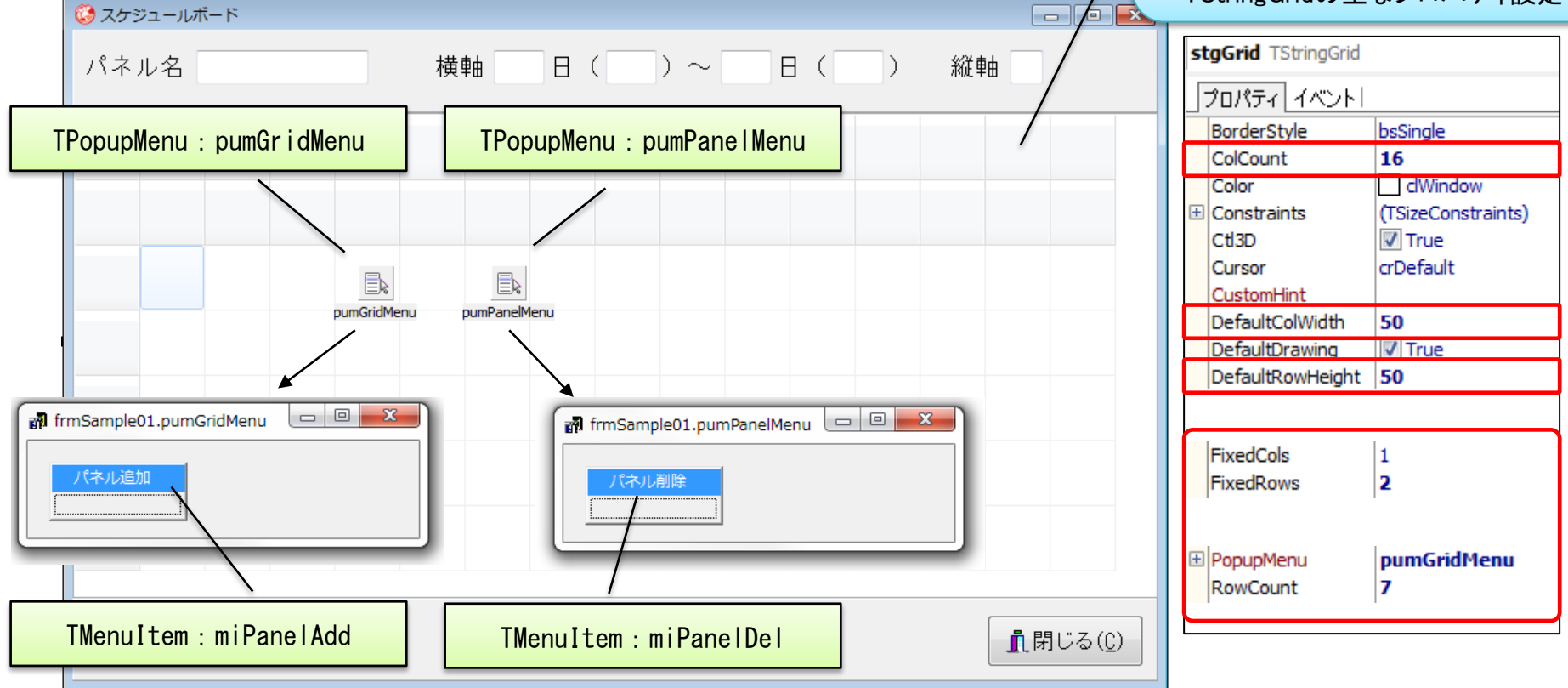

### ■ スケジュールボード

- ①パネルをグリッド上に表示する(1)
  - パネルをグリッド上に表示する方法
    - ・ グリッド上で範囲選択されている「行」「選択開始列」「選択終了列」
       より、パネルを表示する「上位置」「左位置」「幅」を取得

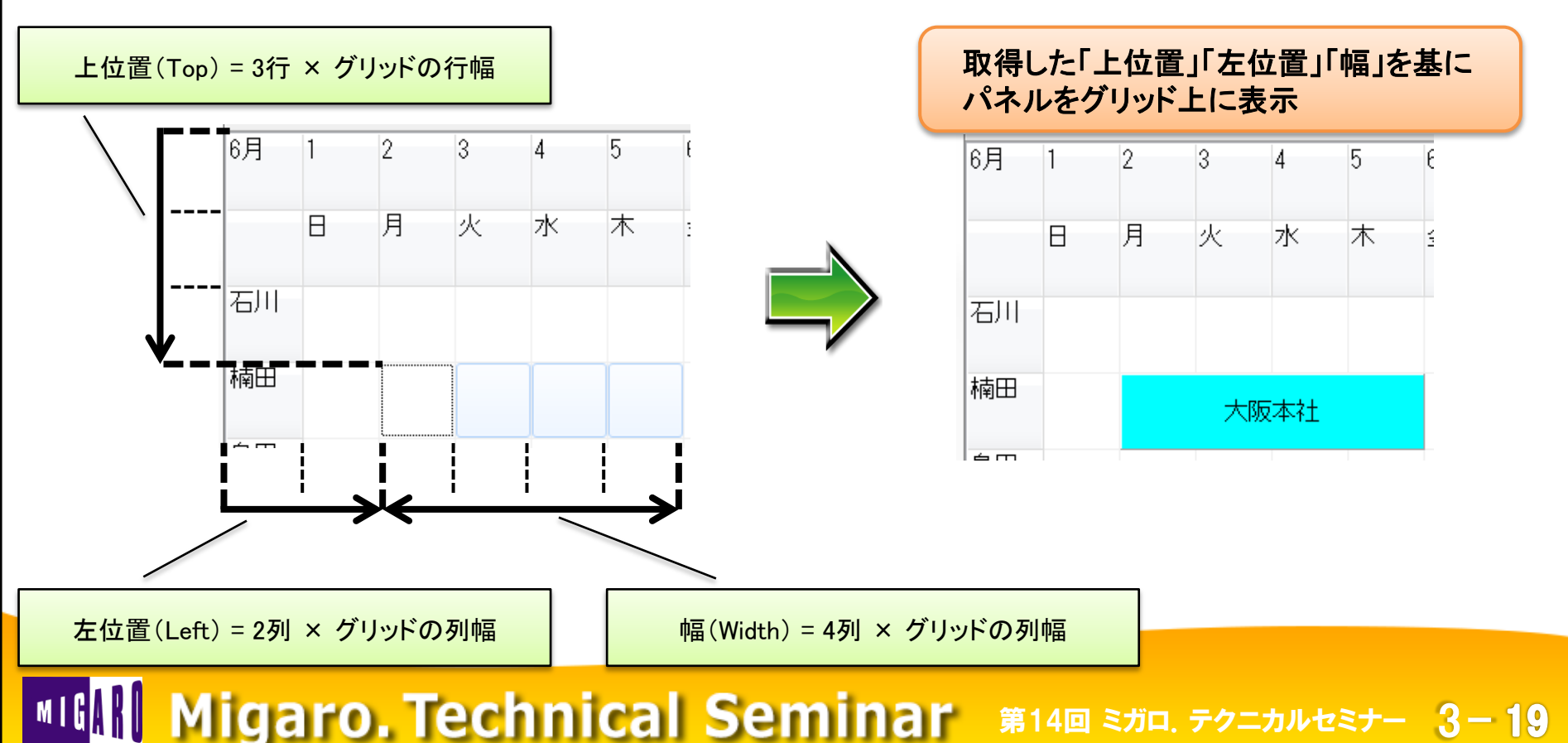

■ スケジュールボード

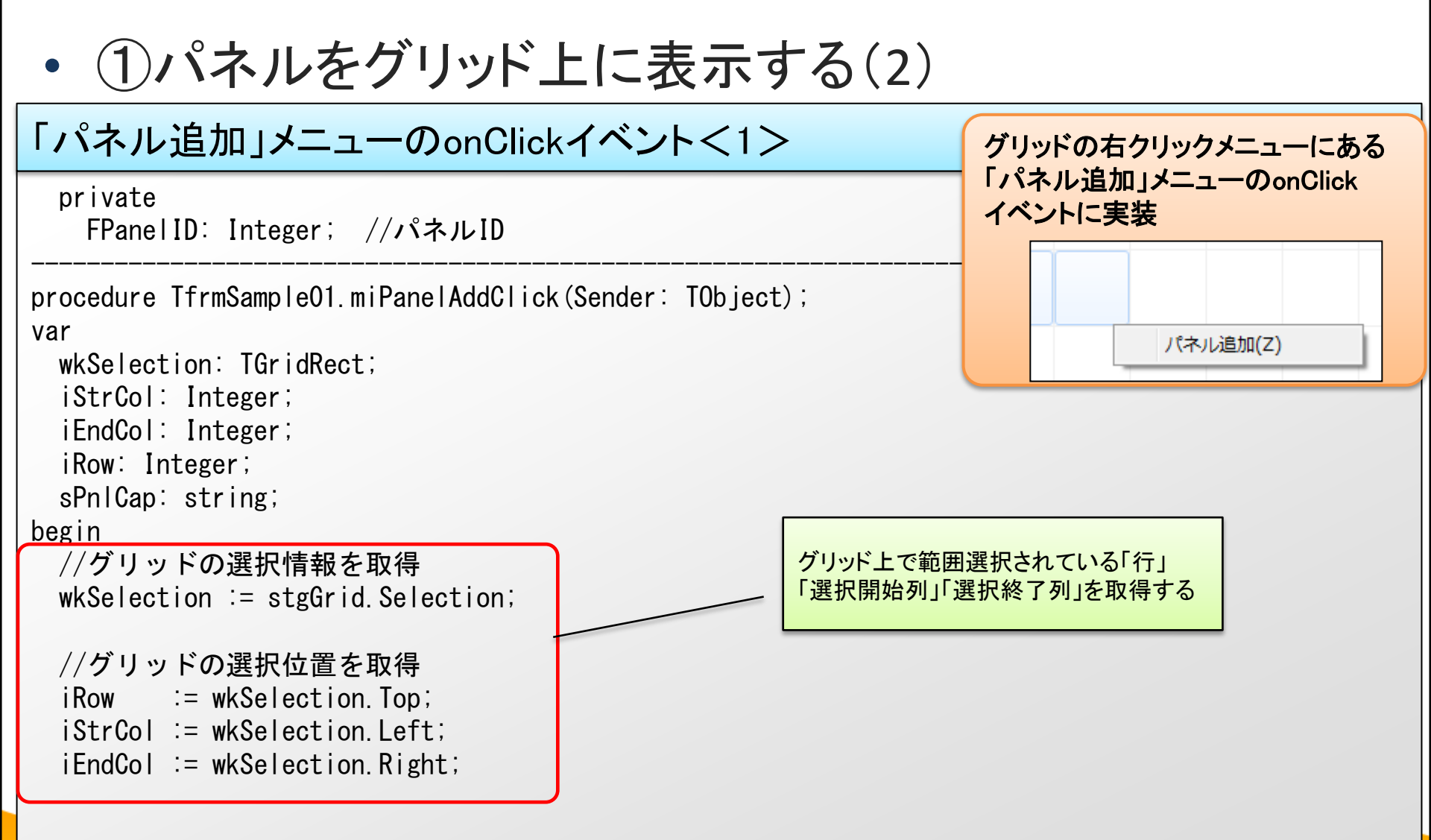

# ■ スケジュールボード

# ・ ①パネルをグリッド上に表示する(3)

#### 「パネル追加」メニューのonClickイベント<2>

| //パネル名入力サブ画面を開く<br>frmSampleO1Sub := TfrmSampleO1Sub.Create(Self); |                                                 |
|--------------------------------------------------------------------|-------------------------------------------------|
| frmSampleO1Sub. ShowModal;                                         |                                                 |
| //ハイルのキャプションを取得<br>sPnlCap := frmSampleO1Sub. PnlName;             |                                                 |
| finally                                                            |                                                 |
| frmSample01Sub.Release;                                            |                                                 |
| end;                                                               | 複数パネルを作成した際、選択したパネルを<br>  識別できるようにパネルIDを設けて採業する |
| //パネルIDの採番<br>Inc(FPanelID);                                       |                                                 |
| //新規パネル配列の追加<br>SetLength(FArrayPanel, FPanelID);                  | 作成するパネルは配列で管理する                                 |
| //新規パネル作成<br>SetPanel(iRow, iStrCol, iEndCol, FPanelID, sPnlCap);〜 | グリッド上で範囲選択されている「行」「選択開始列」<br>「選択終了列」を基にパネルを描画する |
|                                                                    | (処理内容は次々貝以降参照)                                  |

■ スケジュールボード

# • ①パネルをグリッド上に表示する(4)

#### 「パネル追加」メニューのonClickイベント<2>

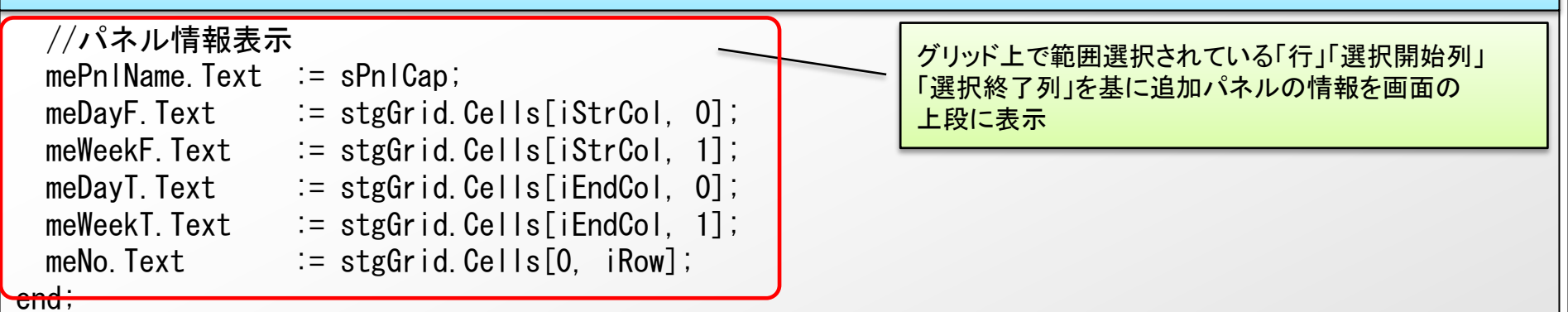

■ スケジュールボード

・ ①パネルをグリッド上に表示する(5)

#### SetPanelプロシージャ<1>

| private<br>procedure SetPanel(ARow, AStrCol, AEndCol, APanelID: Integer; AJOKN: String); //パネル作成                                                                                         |
|----------------------------------------------------------------------------------------------------|
| const<br>cDayWidth = 51; // カレンダーの1日の幅(50)+罫線の幅(1)<br>cItemHeight = 51; // カレンダーの行の幅(50)+罫線の幅(1)                                                                                         |
| procedure TfrmSampleO1.SetPanel(ARow, AStrCol, AEndCol, APanelID: Integer; AJOKN: String);<br>var<br>wkPanel: TPanel;<br>bogin                                                           |
| Jegin<br>//パネル生成<br>FArrayPanel[APanelID - 1] := TPanel.Create(Self);<br>wkPanel := FArrayPanel[APanelID - 1];                                                                           |
|                                                                                                    |
| //ハネル表示位直・サイス指定<br>wkPanel.Left := cDayWidth * AStrCol;<br>wkPanel.Top := cItemHeight * ARow;<br>wkPanel.Height := cItemHeight;<br>wkPanel.Width := (AEndCol - AStrCol + 1) * cDayWidth; |
| MIGN Migaro. Technical Seminar 第14回 ミガロ. テクニカルセミナー 3-23                                                                                                    |

■ スケジュールボード

①パネルをグリッド上に表示する(6)

#### SetPanelプロシージャ<2>

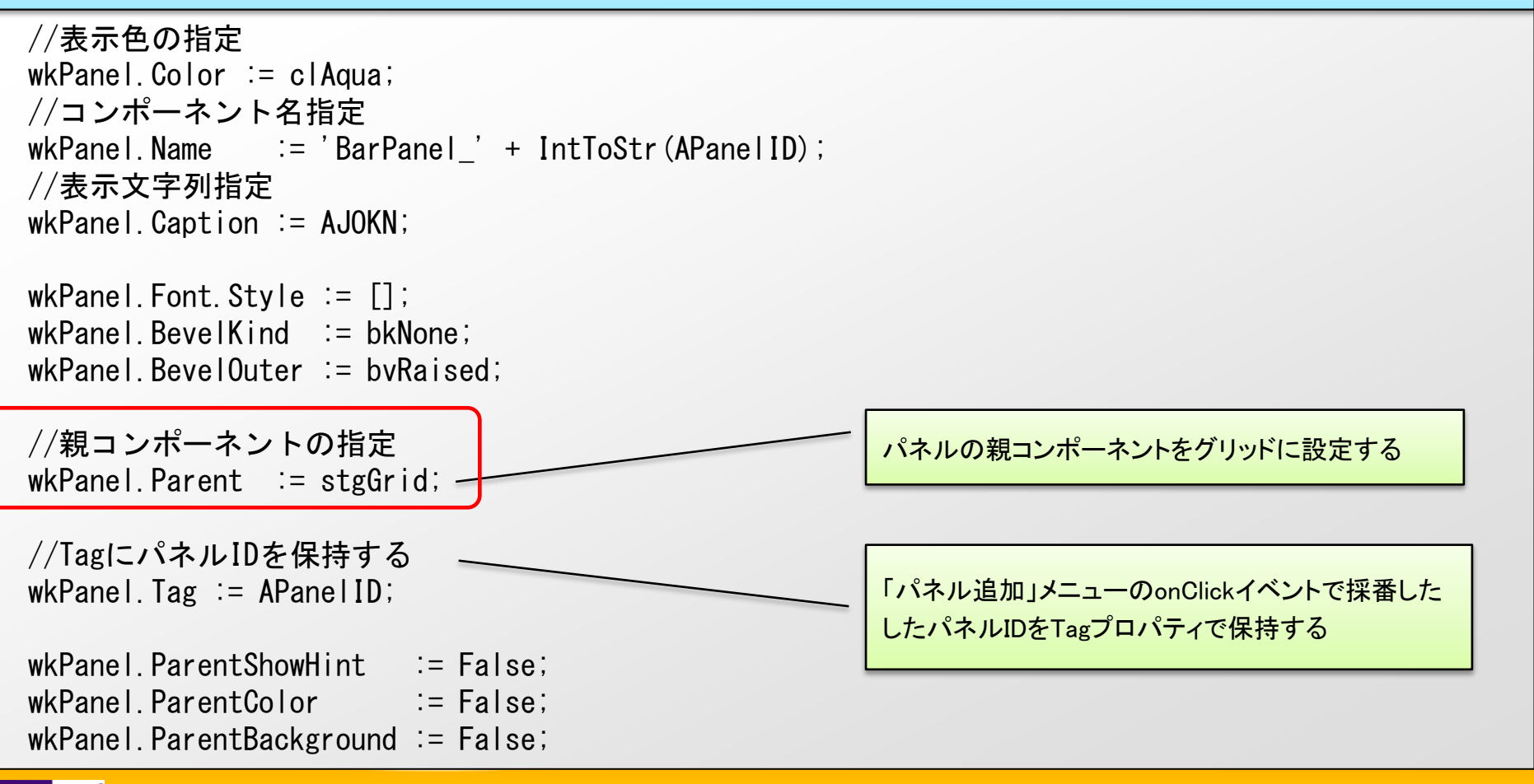

■ スケジュールボード

end;

# ・ ①パネルをグリッド上に表示する(7)

| SetPanelプロシージャ<3>                                                                                                    |                          |  |
|----------------------------------------------------------------------------------------------------|--------------------------|--|
| //ポップアップメニューの指定<br>wkPanel.PopupMenu := pumPanelMenu;                                                                                                    | 「パネル削除」のPopupMenuを指定する   |  |
| <pre>//イベントの設定 wkPanel.OnMouseDown := PanelMouseDown; wkPanel.OnMouseMove := PanelMouseMove; wkPanel.OnMouseUp := PanelMouseUp; wkPanel.OnMouseLeave := PanelMouseLeave; wkPanel Visible := True;</pre> | パネルの伸縮、移動で使用する各イベントを指定する |  |

■ スケジュールボード

• ②パネルをドラッグ&ドロップで伸縮させる(1)

パネルのイベントを使用してドラッグ&ドロップで伸縮を実装!

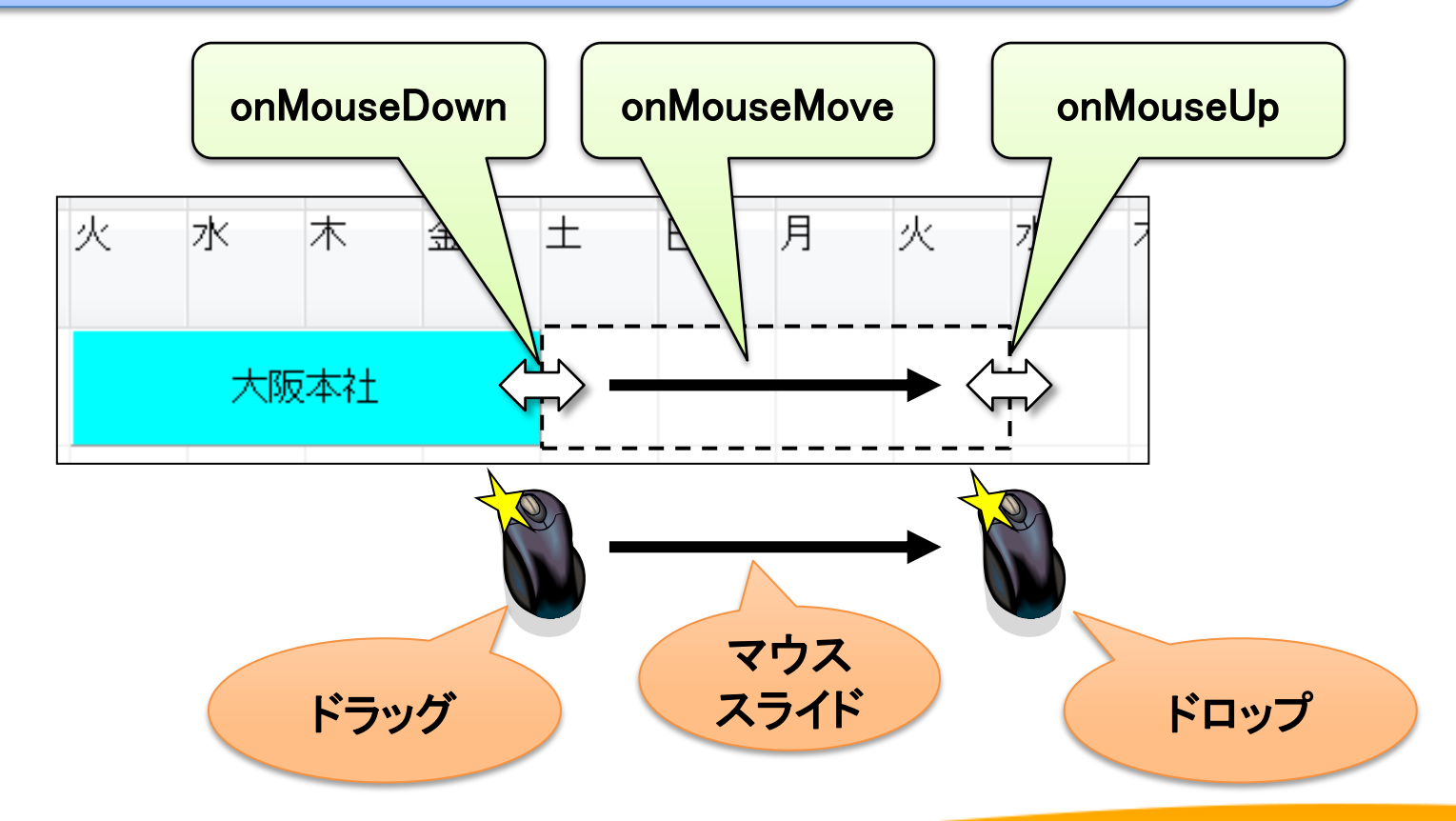

■ スケジュールボード

• ②パネルをドラッグ&ドロップで伸縮させる(2)

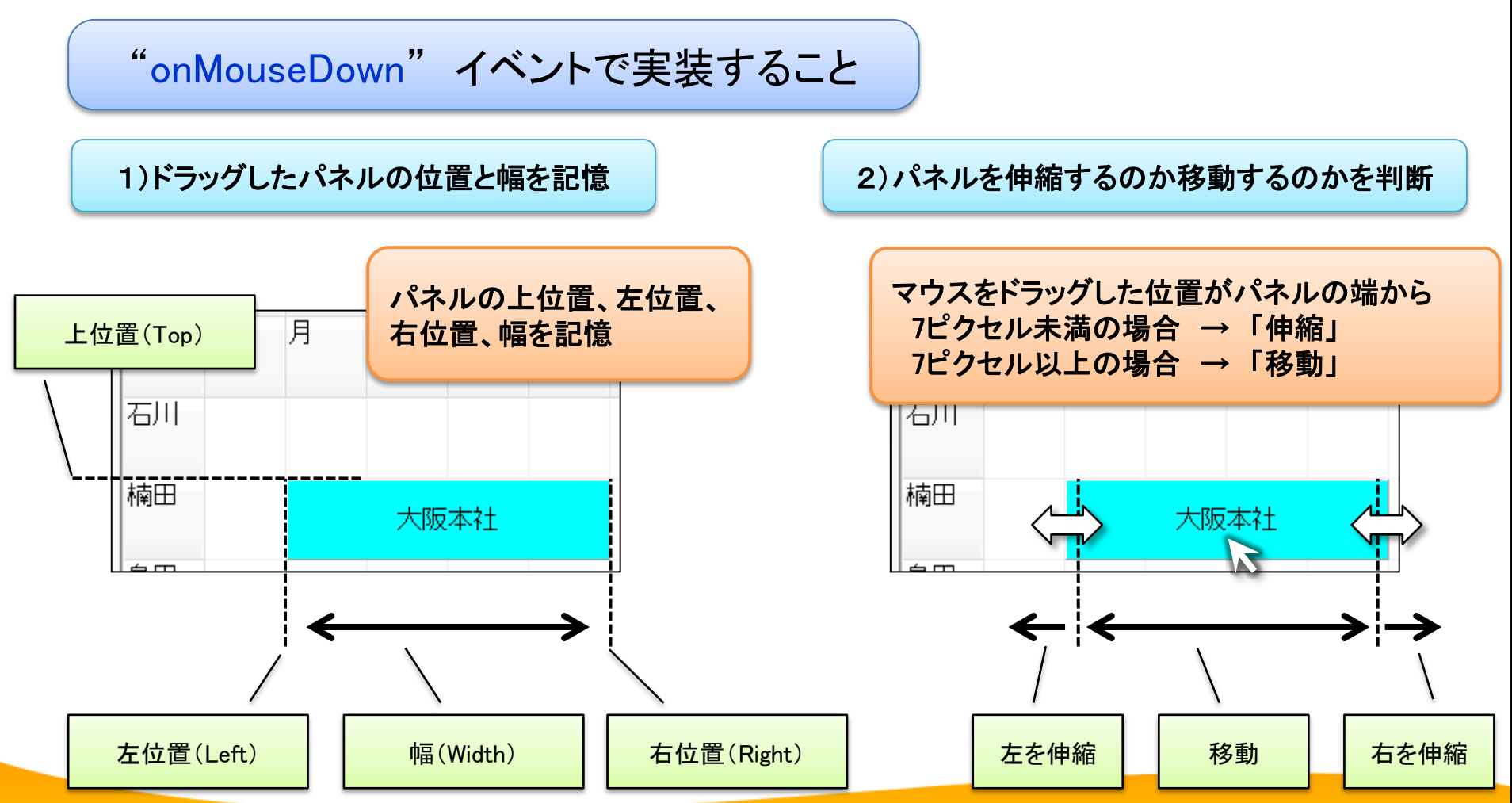

# ■ スケジュールボード

②パネルをドラッグ&ドロップで伸縮させる(3)

#### パネルのonMouseDownイベント<1>

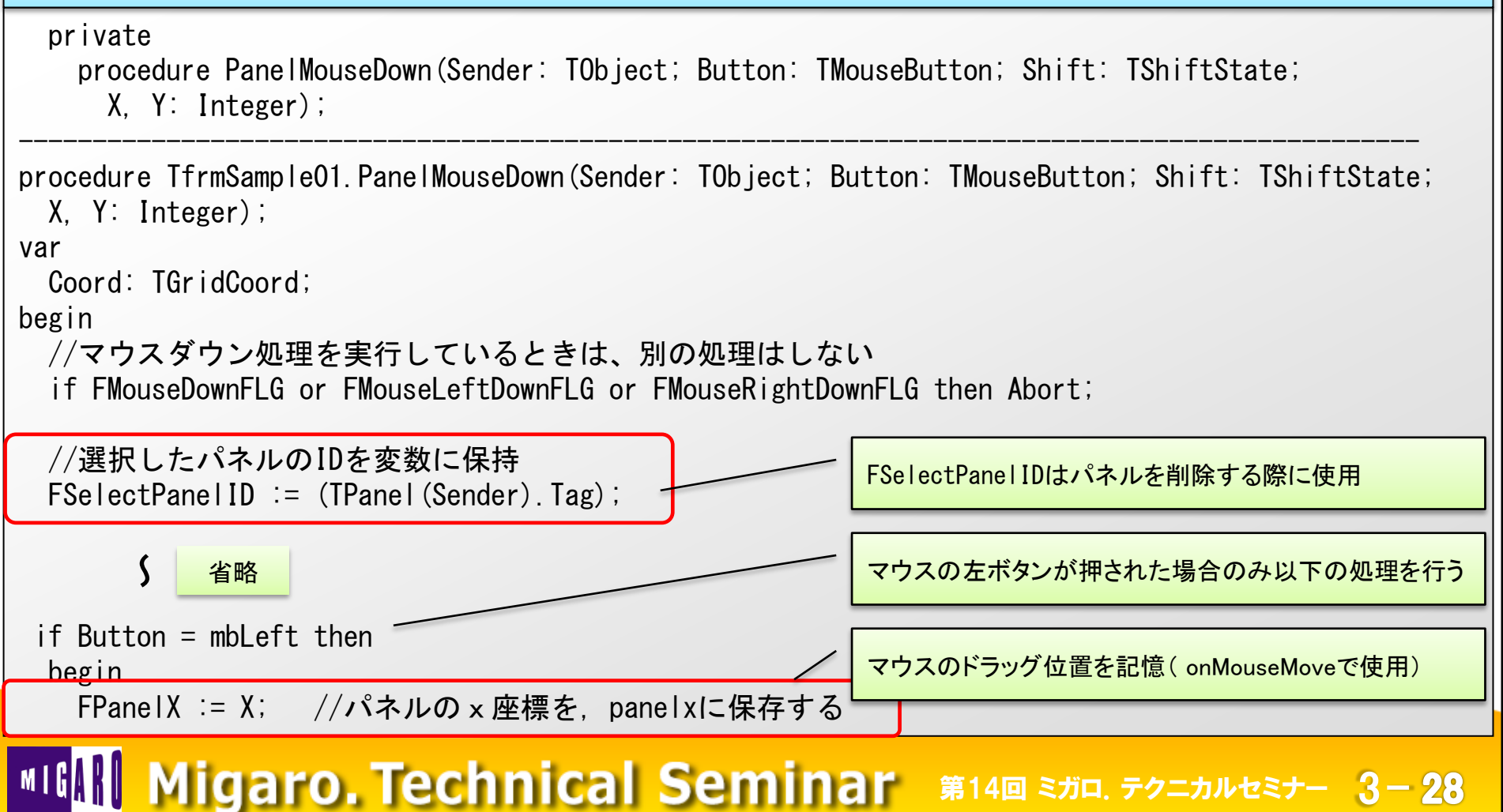

■ スケジュールボード

### • ②パネルをドラッグ&ドロップで伸縮させる(4)

| パネルのonMouseDownイベント<2>                                                                                                    | ウスのドラッグ位置を記憶(onMouseMoveで使用)                                                                  |
|----------------------------------------------------------------------------------------------------|-----------------------------------------------------------------------------------------------|
| FPanelY := Y; //パネルの y 座標を, panelyに保存する                                                                                                    | J                                                                                             |
| FOldPanelTop := TPanel(Sender).Top;<br>FOldPanelLeft := TPanel(Sender).Left;<br>FOldPanelWidth := TPanel(Sender).Width;<br>FOldPanelRight := FOldPanelLeft + FOldPanelWidth;<br>FOldPanelCaption := TPanel(Sender).Caption; | ー パネルの上位置、左位置、右位置、幅を記憶                                                                        |
| <pre>//押下された位置がパネルに左端から7ピクセル未満の場合、 if (X &lt; 7) then begin Screen.Cursor := crSizeWE; FMouseLeftDownFLG := True; end //押下された位置がパネルの右端から7ピクセル未満の場合、</pre>                                                                   | スケジュール変更とする<br>スケジュール変更とする                                                                    |
| else if (X > (FOldPanelWidth - 7)) then<br>begin<br>Screen.Cursor := crSizeWE;<br>FMouseRightDownFLG := True;<br>end                                                                                                    | マウスをドラッグした位置がパネルの端から<br>7ピクセル未満の場合 →「伸縮」<br>左側伸縮:FMouseLeftDownFLG<br>右側伸縮:FMouseRightDownFLG |
| Migaro, Technical Seminar                                                                                                    | 第14回 ミガロ. テクニカルセミナー 3-29                                                                      |

■ スケジュールボード

# • ②パネルをドラッグ&ドロップで伸縮させる(5)

#### パネルのonMouseDownイベント<3>

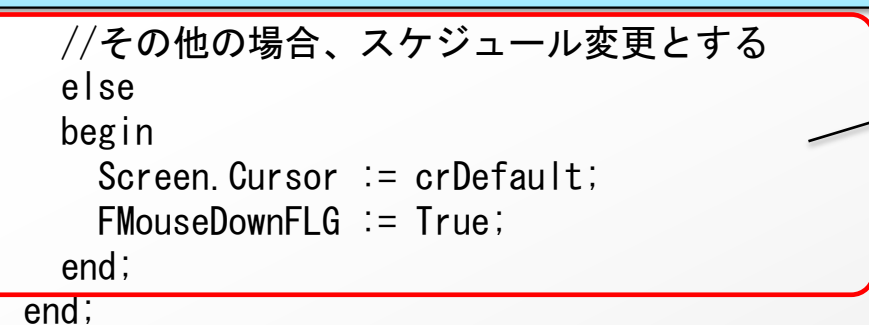

end:

マウスをドラッグした位置がパネルの端から 7ピクセル以上の場合 → 「移動」

移動:FMouseDownFLG

■ スケジュールボード

• ②パネルをドラッグ&ドロップで伸縮させる(6)

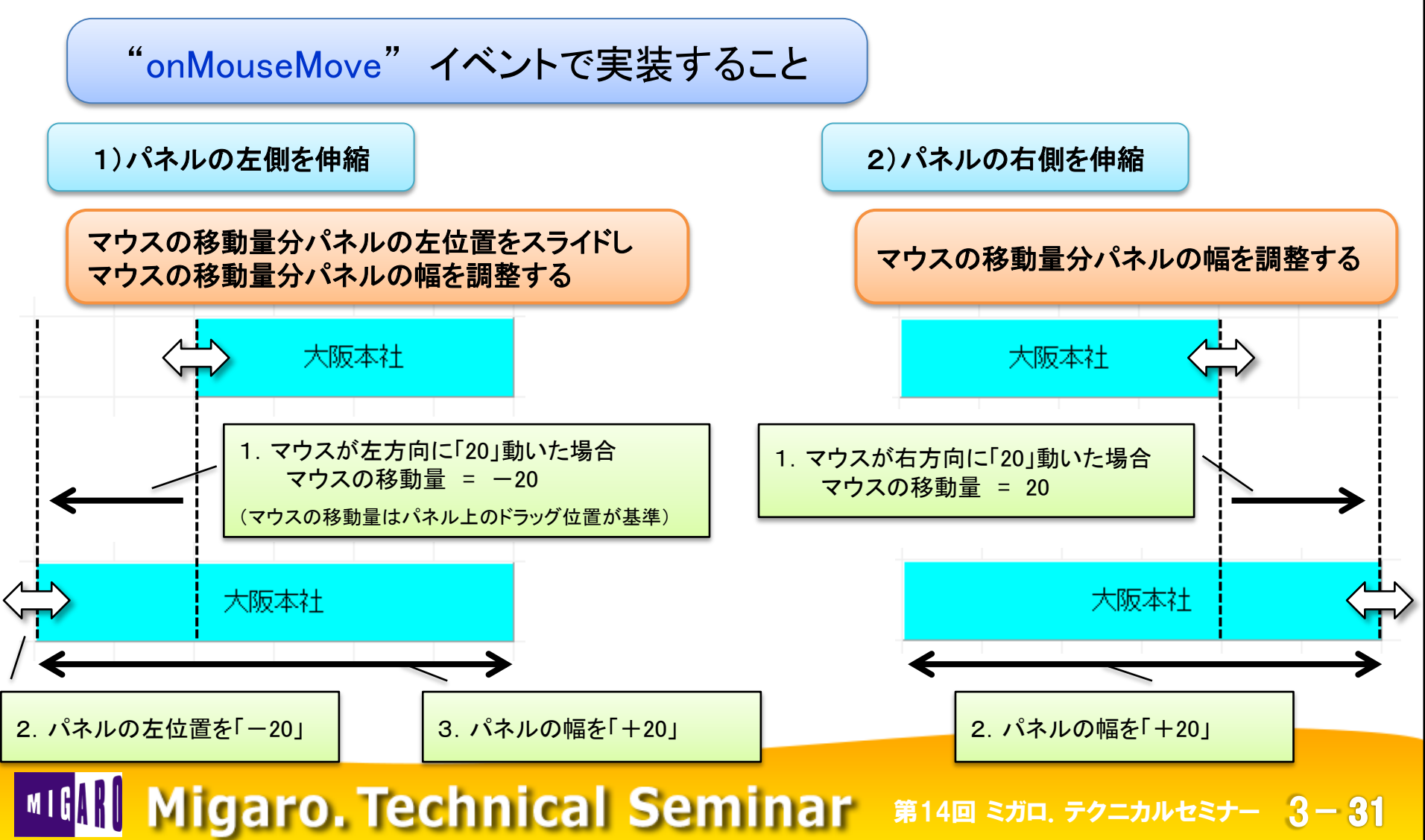

# ■ スケジュールボード

# ・ ②パネルをドラッグ&ドロップで伸縮させる(7)

#### パネルのonMouseMoveイベント<1>

private

procedure PanelMouseMove(Sender: TObject; Shift: TShiftState; X, Y: Integer);

procedure TfrmSampleO1.PanelMouseMove(Sender: TObject; Shift: TShiftState; X, Y: Integer); begin

「③パネルをドラッグ&ドロップで移動させる」の処理

//パネルの左側が押下された場合、以下のプログラムを実行する
if FMouseLeftDownFLG then
begin
//ここでパネルの位置を移動させる
TPanel (Sender), Left + X - FPanelX;

//ここでパネルの幅を調整する TPanel(Sender).Width := FOldPanelWidth + FOldPanelLeft - TPanel(Sender).Left;

```
FMouseLeftMoveFLG := True;
```

end;

■ スケジュールボード

# • ②パネルをドラッグ&ドロップで伸縮させる(8)

#### パネルのonMouseMoveイベント<2> //パネルの右側が押下された場合、以下のプログラムを実行する if FMouseRightDownFLG then <パネルの右側を伸縮> マウスの移動量分パネルの幅を調整する begin //ここでパネルの幅を調整する TPanel (Sender), Width := FOldPanelWidth + X - FPanelX; FMouseRightMoveFLG := True; end: //パネルの左側または右側にマウスカーソルが有る場合、マウスイメージを変更する if (X < 7) or (X > (TPanel(Sender), Width - 7)) then begin Screen Cursor := crSizeWE: Fxit: end;

```
Screen.Cursor := crDefault;
end;
```

■ スケジュールボード

• ②パネルをドラッグ&ドロップで伸縮させる(9)

#### "onMouseUp" イベントで実装すること

1)マウスのドロップ位置による調整

列幅に対するドロップ位置によって1列分 プラスするかどうかを判断(左右同様)

マウスをドロップした位置が列幅の 半分未満の場合は1列分プラスしない ため余計に伸びた分をマイナス

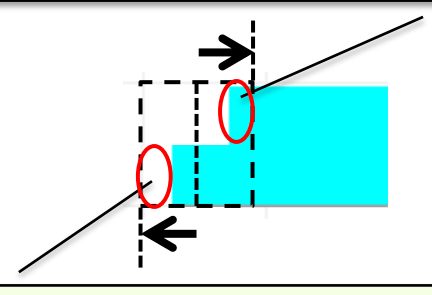

マウスをドロップした位置が列幅の 半分以上左の場合は1列分プラス迄 の残りをプラス 2)パネルの幅を調整(パネルの左側を伸縮)

1で左位置を決定した後に幅を決定する

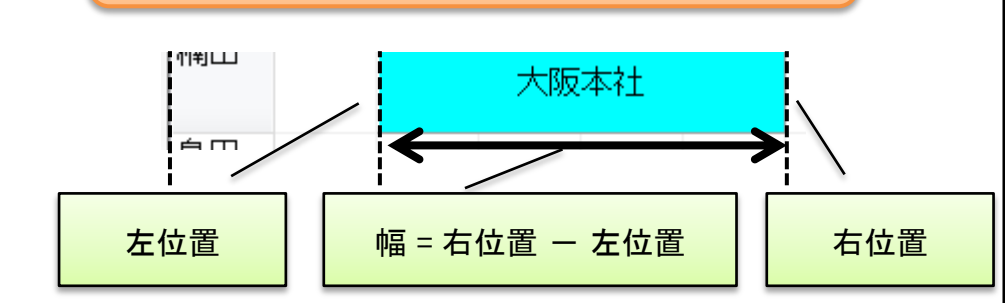

3)パネルの幅を調整(パネルの右側を伸縮)

1で幅が決定する

# ■ スケジュールボード

# • ②パネルをドラッグ&ドロップで伸縮させる(10)

#### パネルのonMouseUpイベント<1>

```
private
   procedure PanelMouseUp(Sender: TObject; Button: TMouseButton; Shift: TShiftState;
     X. Y: Integer);
procedure TfrmSampleO1. PanelMouseUp(Sender: TObject; Button: TMouseButton; Shift: TShiftState;
 X. Y: Integer);
var
 bLeftRightMode: Boolean;
                                     //スケジュール左右調整の場合True
 Coord: TGridCoord:
begin
 //初期化
 bLeftRightMode := False;
 Screen Cursor := crDefault;
 try
   //パネルの左側が押下された場合、以下のプログラムを実行する
   if FMouseLeftDownFLG then
   begin
     FMouseLeftDownFLG := False;
     Screen.Cursor := crDefault;
```

■ スケジュールボード

### • ②パネルをドラッグ&ドロップで伸縮させる(11)

#### パネルのonMouseUpイベント<2>

```
//左側が移動された場合、処理を行う
if FMouseLeftMoveFLG then
begin
FMouseLeftMoveFLG := False;

if TPanel(Sender).Left mod cDayWidth > (cDayWidth div 2) then
begin
TPanel(Sender).Left:= TPanel(Sender).Left
+ (cDayWidth - (TPanel(Sender).Left mod cDayWidth));
end
else
begin
TPanel(Sender).Left:= TPanel(Sender).Left - (TPanel(Sender).Left mod cDayWidth);
end;
```

```
//1列分以下の場合、1列分の幅とする
if FOldPanelRight - TPanel(Sender).Left < cDayWidth then
begin
TPanel(Sender).Left := FOldPanelRight - cDayWidth;
end;
```

■ スケジュールボード

## • ②パネルをドラッグ&ドロップで伸縮させる(12)

パネルのonMouseUpイベント<3>

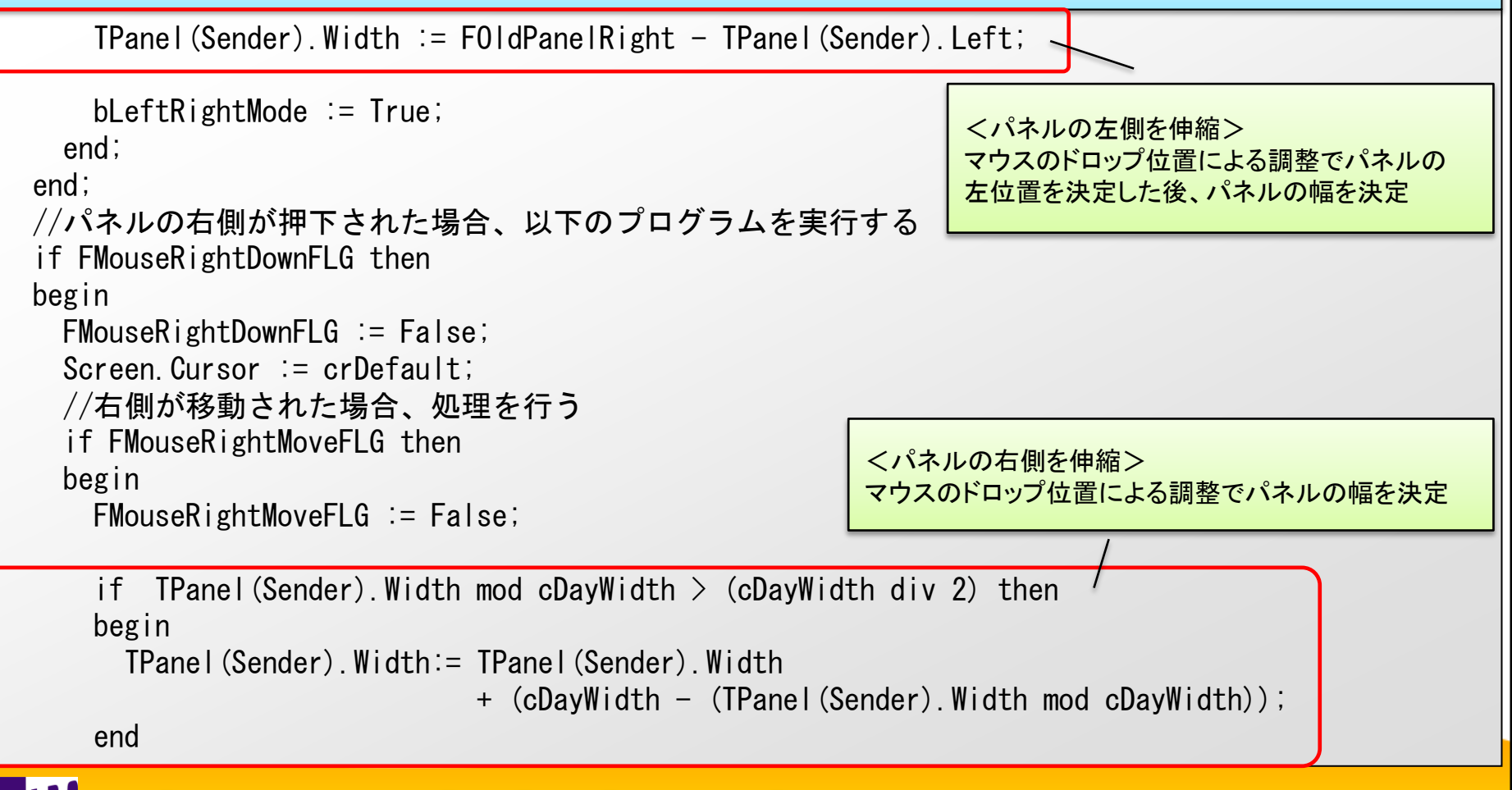

■ スケジュールボード

②パネルをドラッグ&ドロップで伸縮させる(13)

#### パネルのonMouseUpイベント<4>

```
else
   begin
     TPanel (Sender). Width := TPanel (Sender). Width - (TPanel (Sender). Width mod cDayWidth);
   end;
   //1列分以下の場合、1列分の幅とする
                                                   <パネルの右側を伸縮>
   if TPanel(Sender).Width < cDayWidth then
                                                   マウスのドロップ位置による調整でパネルの幅を決定
   begin
     TPanel (Sender). Width := cDavWidth;
   end:
   bLeftRightMode := True;
 end:
end;
```

**~** 省略

#### MIGIN Migaro. Technical Seminar #14@ STD. FOLDNEST- 3-38

■ スケジュールボード

• ③パネルをドラッグ&ドロップで移動させる(1)

パネルのイベントを使用してドラッグ&ドロップで移動を実装!

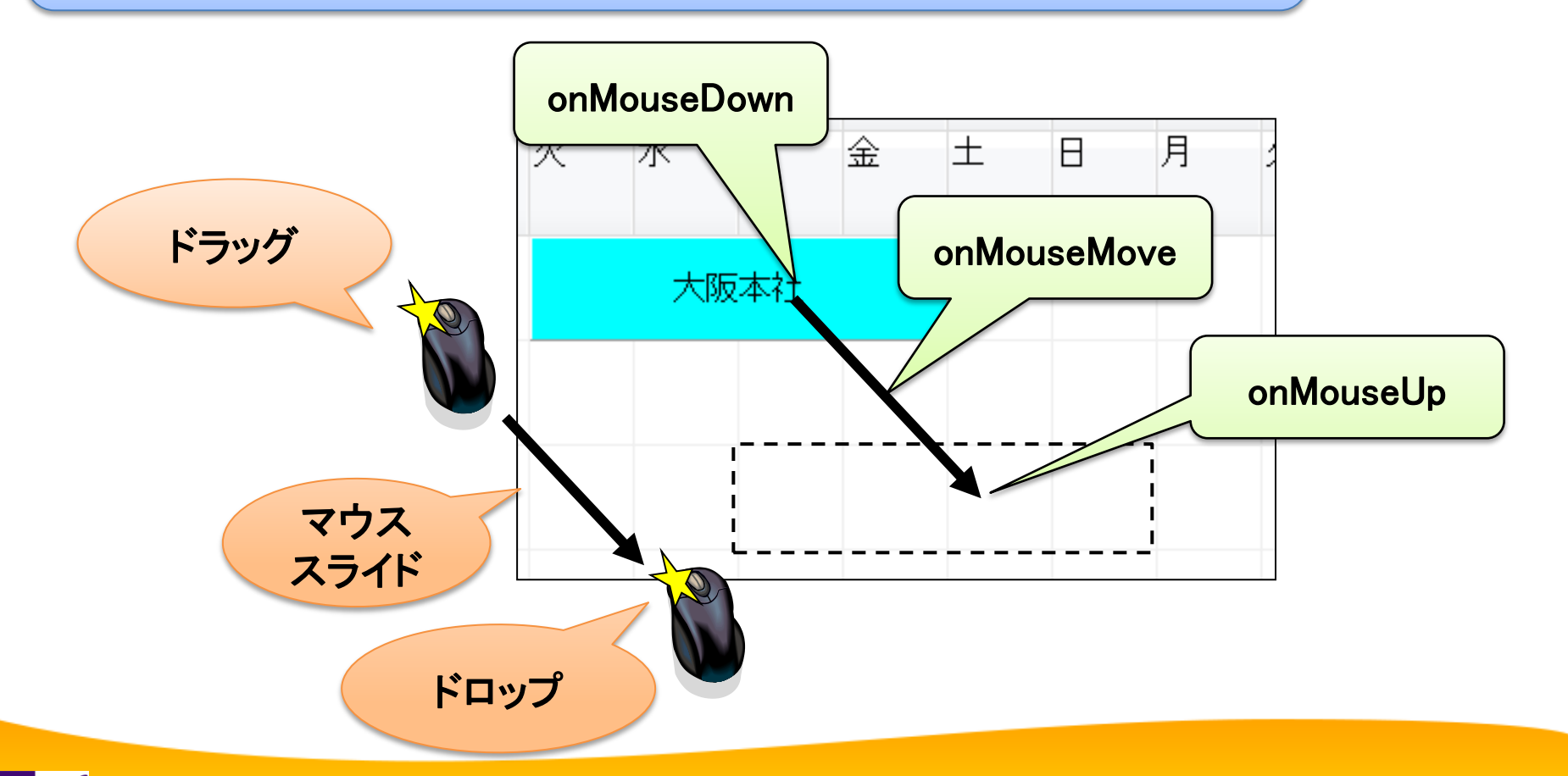

MIGAN Migaro. Technical Seminar 第14回 STIL FOLDAUVEST- 3-39

■ スケジュールボード

• ③パネルをドラッグ&ドロップで移動させる(2)

"onMouseDown" イベントで実装すること

#### 実装内容は「②パネルをドラッグ&ドロップで伸縮させる」と同じ

■ スケジュールボード

③パネルをドラッグ&ドロップで移動させる(3)

#### "onMouseMove" イベントで実装すること

1)パネルの上位置と左位置を調整

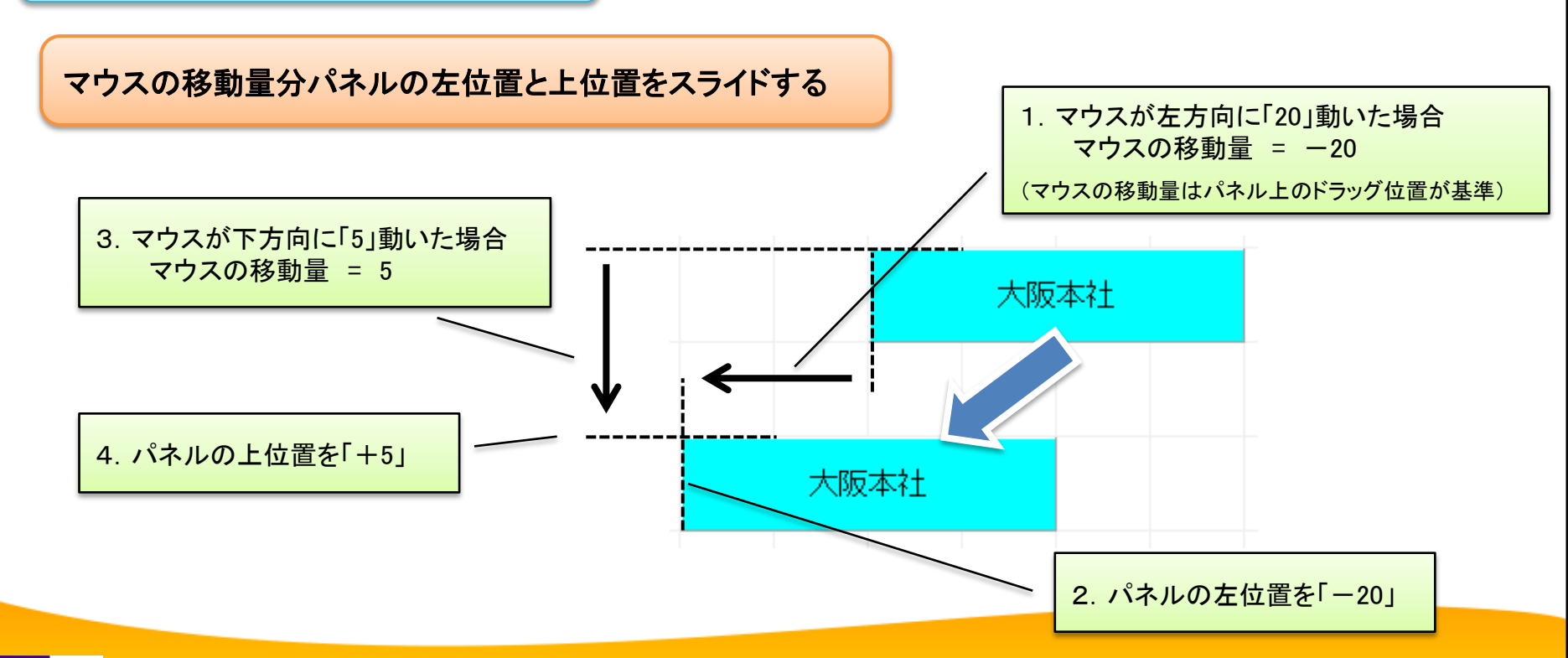

# ■ スケジュールボード

# ・ ③パネルをドラッグ&ドロップで移動させる(4)

#### パネルのonMouseMoveイベント<1>

```
procedure TfrmSampleO1. PanelMouseMove(Sender: TObject; Shift: TShiftState; X, Y: Integer);
begin
 //マウスが押されていれば以下のプログラムを実行する
 if FMouseDownFLG then
 begin
   //ここでパネルの位置を移動させる
   TPanel (Sender). Left := TPanel (Sender). Left + X - FPanelX;
   TPanel (Sender). Top := TPanel (Sender). Top + Y - FPanelY;
   FMouseMoveFLG := True:
   Screen Cursor := crDefault:
                                                マウスの移動量分パネルの左位置と上位置をスライドする
   Exit:
 end:
     「②パネルをドラッグ&ドロップで伸縮させる」の処理
end:
```

■ スケジュールボード

③パネルをドラッグ&ドロップで移動させる(5)

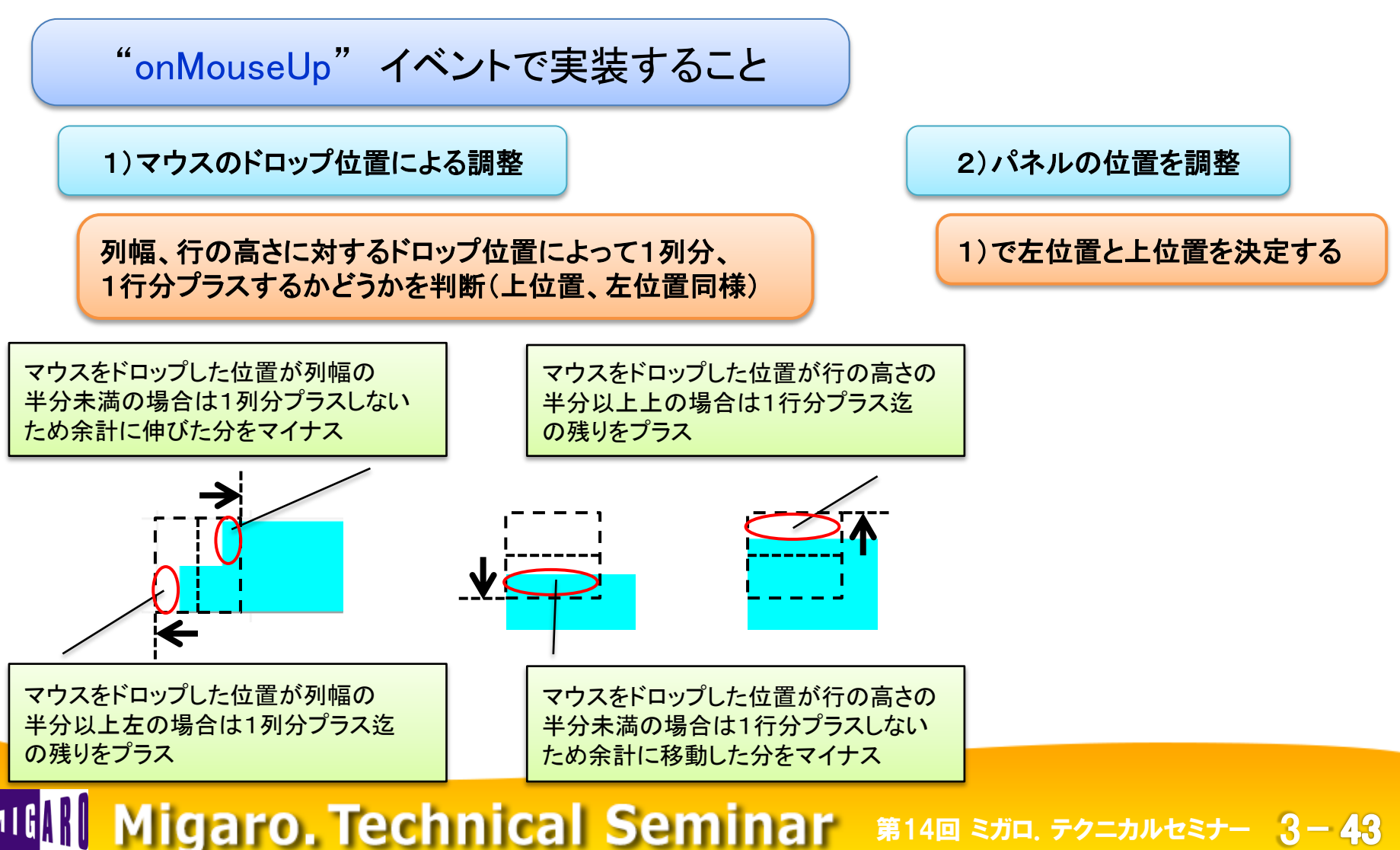

# ■ スケジュールボード

# ・ ③パネルをドラッグ&ドロップで移動させる(6)

#### パネルのonMouseUpイベント<1>

```
procedure TfrmSampleO1.PanelMouseUp(Sender: TObject; Button: TMouseButton; Shift: TShiftState;
X, Y: Integer);
```

var

```
bLeftRightMode: Boolean;
Coord: TGridCoord;
```

begin

//スケジュール左右調整の場合True

「②パネルをドラッグ&ドロップで伸縮させる」の処理

//マウスが押されていれば以下のプログラムを実行する
if FMouseDownFLG then
begin
 FMouseDownFLG := False;
 //場所が移動された場合、処理を行う
 if FMouseMoveFLG then

II FMOUSEMOVEFL

begin

```
FMouseMoveFLG := False;
```

■ スケジュールボード

### ・ ③パネルをドラッグ&ドロップで移動させる(7)

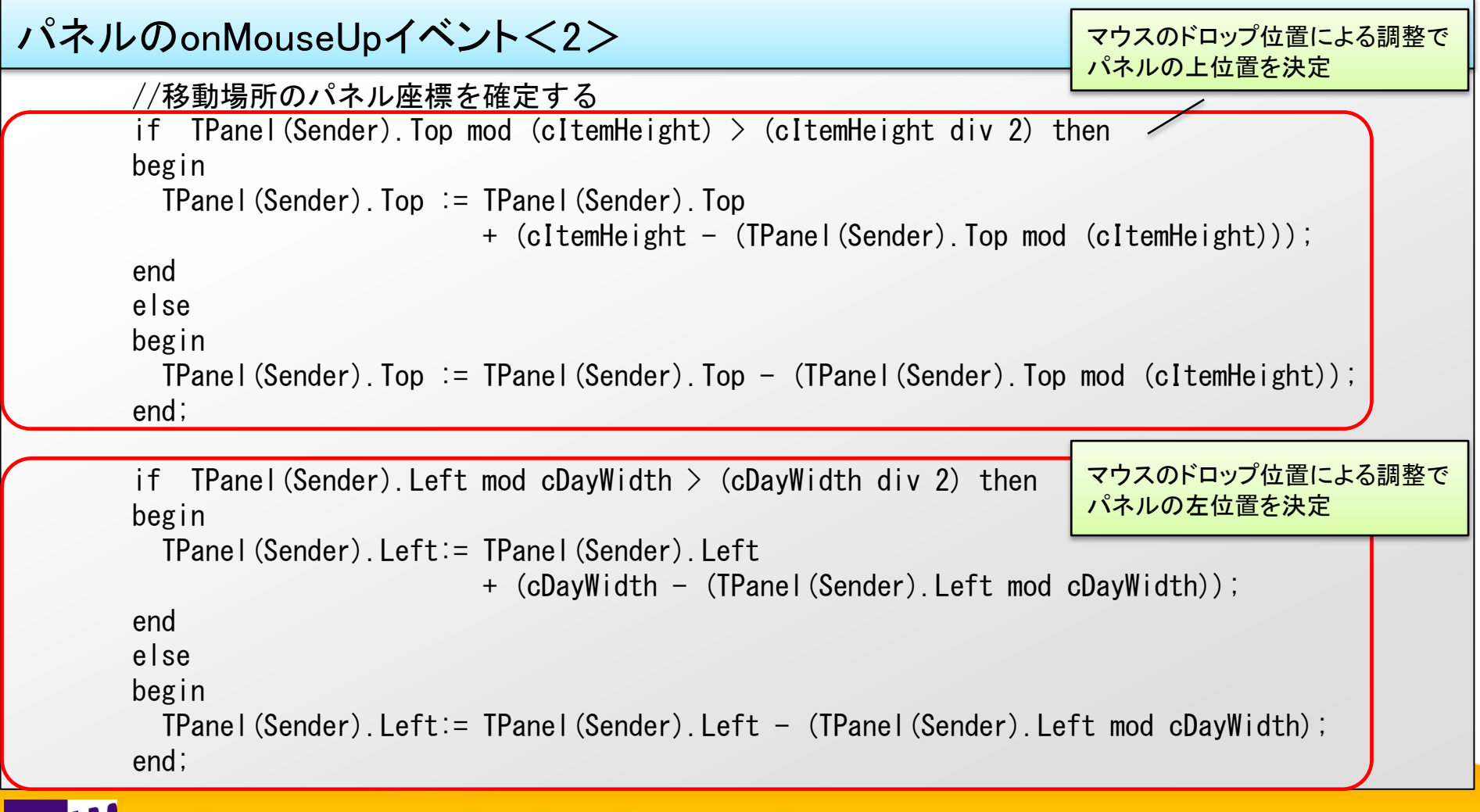

■ スケジュールボード

### • ③パネルをドラッグ&ドロップで移動させる(8)

#### パネルのonMouseUpイベント<3>

| <b>\$</b><br>finally<br>//パネル情報表示<br>mePn Name.Text := TPanel(Sender).Caption; // パネル名                                                                                                    | <パネルの情報を表示(伸縮・移動共通)><br>グリッドに対するパネルの位置からグリッドの<br>行列を取得し、グリッドより行列に該当する<br>担当者、日付(開始)、曜日(開始)を表示 |
|----------------------------------------------------------------------------------------------------|-----------------------------------------------------------------------------------------------|
| //パネル座標のグリッド行列位置を取得<br>Coord := stgGrid.MouseCoord(TPanel(Sender).Left, TPanel(Send<br>meNo.Text := stgGrid.Cells[0, Coord.Y];<br>meDayF.Text := stgGrid.Cells[Coord.X, 0];<br>meWeekF.Text := stgGrid.Cells[Coord.X, 1]; | ler).Top);                                                                                    |
| //パネル座標のグリッド行列位置を取得<br>Coord := stgGrid.MouseCoord(TPanel(Sender).Left + TPanel(Ser                                                                                                    | nder).Width – 1, TPanel(Sender).Top)                                                          |
| <pre>meDayT.Text := stgGrid.Cells[Coord.X, 0];<br/>meWeekT.Text := stgGrid.Cells[Coord.X, 1];<br/>end;<br/>end;</pre>                                                                                                    | <パネルの情報を表示(伸縮・移動共通)><br>グリッドに対するパネルの位置からグリッドの<br>行列を取得し、グリッドより行列に該当する                         |
| Migaro. Technical Seminar 🕷                                                                                                    | 14回 ミガロ. テクニカルセミナー 3-46                                                                       |

■ スケジュールボード

④パネルを削除する

#### 「パネル削除」メニューのonClickイベント<1>

procedure TfrmSample01.miPanelDelClick(Sender: TObject);
begin

//選択パネルを破棄する

FreeAndNil(FArrayPanel[FSelectPanelID - 1]);

end;

onMouseDownで記憶しておいた FSelectPaneIIDを使用して削除

| パネルの<br>「パネル肖<br>イベントに | 右クリッ・<br>削除」メニ<br>に実装 | クメニュ<br>ニューの | Lー(こま<br>)onClic | 5る<br>.k |
|------------------------|-----------------------|--------------|------------------|----------|
|                        | パネノ                   | レ削除(Z)       |                  |          |

### ■ スケジュールボードのメリット

#### • 誰でも簡単に操作できる

- 全体の予定を把握しやすい
- 表示内容を切り替えずに、全員の予定を一度に入力・編集が可能
- 入力、編集をマウス操作でできるので簡単

→処理時間の短縮

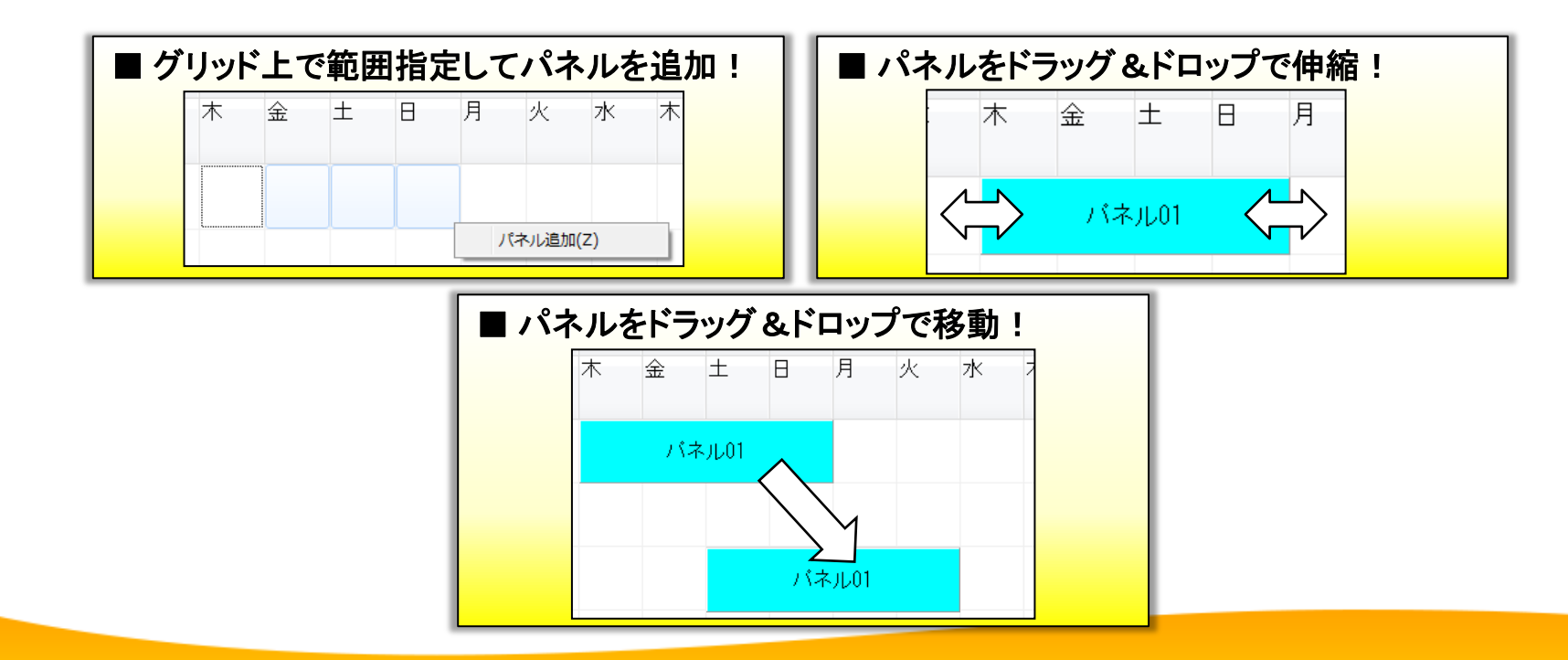

# 3. カスタムコンポーネントの作成

# ■ グリッドを分かりやすく表現する

グリッドの見た目を変えて分かりやすくする

|                        |           |           | ניס       |   |
|------------------------|-----------|-----------|-----------|---|
| <mark>∎</mark> ∦ frmSa | mple02    |           |           |   |
| 年度                     | 2015      |           |           |   |
| 立聖                     | 1011 制造部  | 制造1理      |           |   |
| 66-40                  |           |           |           |   |
|                        |           |           | 明細表示      |   |
| 月                      | 前年予算      | 前年実績      | 当年予算      | ^ |
| ▶ 4月                   | 110,000   | 99,000    | 100,000]  |   |
| 5月                     | 220,000   | 198,000   | 198,000   |   |
| 6月                     | 330,000   | 297,000   | 297,000   |   |
| 7月                     | 440,000   | 396,000   | 396,000   | Ξ |
| 8月                     | 550,000   | 495,000   | 500,000   |   |
| 9月                     | 660,000   | 594,000   | 594,000   |   |
| 10月                    | 770,000   | 693,000   | 693,000   |   |
| 11月                    | 880,000   | 792,000   | 792,000   |   |
| 12月                    | 990,000   | 891,000   | 891,000   |   |
| 1月                     | 1,100,000 | 990,000   | 990,000   |   |
| 2月                     | 1,210,000 | 1,089,000 | 1,089,000 |   |
| 3月                     | 1,320,000 | 1,188,000 | 1,188,000 |   |
|                        |           |           |           |   |
|                        |           |           |           | - |
| 合計                     | 8,580,000 | 7,722,000 | 7,728,000 |   |
|                        |           | ₩ 保存      |           |   |

#### カスタマイズ後

| <mark>∎</mark> ∦ frmSa | mple02 |                 |           |                 | x |
|------------------------|--------|-----------------|-----------|-----------------|---|
| 年度                     | 2015   |                 |           |                 |   |
|                        | 1011   | 生い生 立7          | 生心生 1 = 田 |                 |   |
| 前者                     | 1011   | 影迫助             | 設理「訸      |                 |   |
|                        |        |                 |           | 明細表示            |   |
| 月                      | 前年     | F予算             | 前年実績      | 当年予算            |   |
| ▶ 4月                   |        | 110,000         | 99,000    | 100,000         |   |
| 5月                     |        | 220,000         | 198,000   | 198,000         |   |
| 6月                     |        | 330,000         | 297,000   | 297,000         |   |
| _ 7月                   |        | 440,000         | 396,000   | 396,000         | ≡ |
| 8月                     |        | 550,000         | 495,000   | 500,000         |   |
| 9月                     |        | 660,000         | 594,000   | 594,000         |   |
| 10月                    |        | 770,000         | 693,000   | 693,000         |   |
| 11月                    |        | 880,000         | 792,000   | 792,000         |   |
| <u>12月</u>             |        | 990,000         | 891,000   | 891,000         |   |
| 1月                     | 1      | ,100,000        | 990,000   | 990,000         |   |
| 2月                     | 1      | ,210,000        | 1,089,000 | 1,089,000       |   |
| <u>3月</u>              | 1 1    | <u>,320,000</u> | 1,188,000 | 1,188,000       |   |
|                        |        |                 |           |                 |   |
|                        |        |                 |           |                 | - |
| 合計                     | 8,5    | 80,000          | 7,722,000 | 7,728,000       | ) |
|                        |        |                 | 日 保存      | 閉じる( <u>C</u> ) |   |

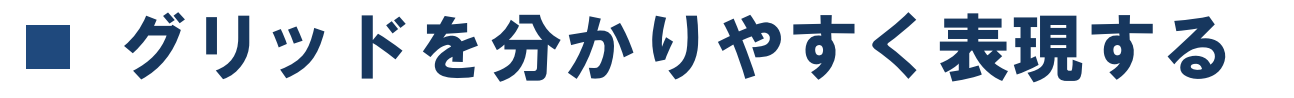

TDBGridをカスタマイズして実装

| 📲 frmSam        | ple02     |                    |                  | 1                     |
|-----------------|-----------|--------------------|------------------|-----------------------|
| 年度              | 2015      |                    |                  |                       |
| 部署              | N         |                    |                  |                       |
|                 |           |                    | 明細表示             | 前年実績より予算が多い場合、        |
| 月               | 前年予算      | 前年実績               | 当在 又質            | - セルの背景色を変更する         |
| ▶ 4月            | 110,000   | 99,000             | 100,000          |                       |
| 5月              | 220,000   | 198,000            | 190,000          |                       |
| <u>0月</u><br>7日 | 330,000   | 297,000            | 297,000          |                       |
| 2日              | 440,000   | 495,000            | 500,000          |                       |
| 0/1             | 000,000   | 400,000<br>E04 000 | 500,000          | ┃ //   四半期毎に区切り線を表示する |
| 10.8            | 770,000   | 602,000            | 602,000          |                       |
| 11月             | 880,000   | 792,000            | 792,000          |                       |
| 12月             | 990,000   | 891,000            | 891,000          |                       |
| 1月              | 1,100,000 | 990,000            | 990,000          |                       |
| 2月              | 1,210,000 | 1,089,000          | 1,089,000        | 1行毎に背呂色を変更して明細を       |
| <u>3月</u>       | 1,320,000 | 1,188,000          | <u>1,188,000</u> |                       |
|                 |           |                    | -                | 分かりやすく表示する            |
| 合計              | 8,580,000 | 7,722,000          | 7,728,000        |                       |

機能ごとに個別に制御を実装できるが、コンポーネント化することで、 個別に実装・テストを行う手間を省け、開発効率や品質向上が期待できる

■ カスタムコンポーネント

TMGRDBGridにそれぞれのプロパティを実装

追加プロパティ MGRDBGrid1 TMGRDBGrid プロパティーイベント Anchors [akLeft,akTop] bdLeftToRight BiDiMode BorderStyle bsSingle ChangeColmnColor dRed ChangeColmnField SectionLineCount 0 Stripe False \$00BFFFFF StripeColor

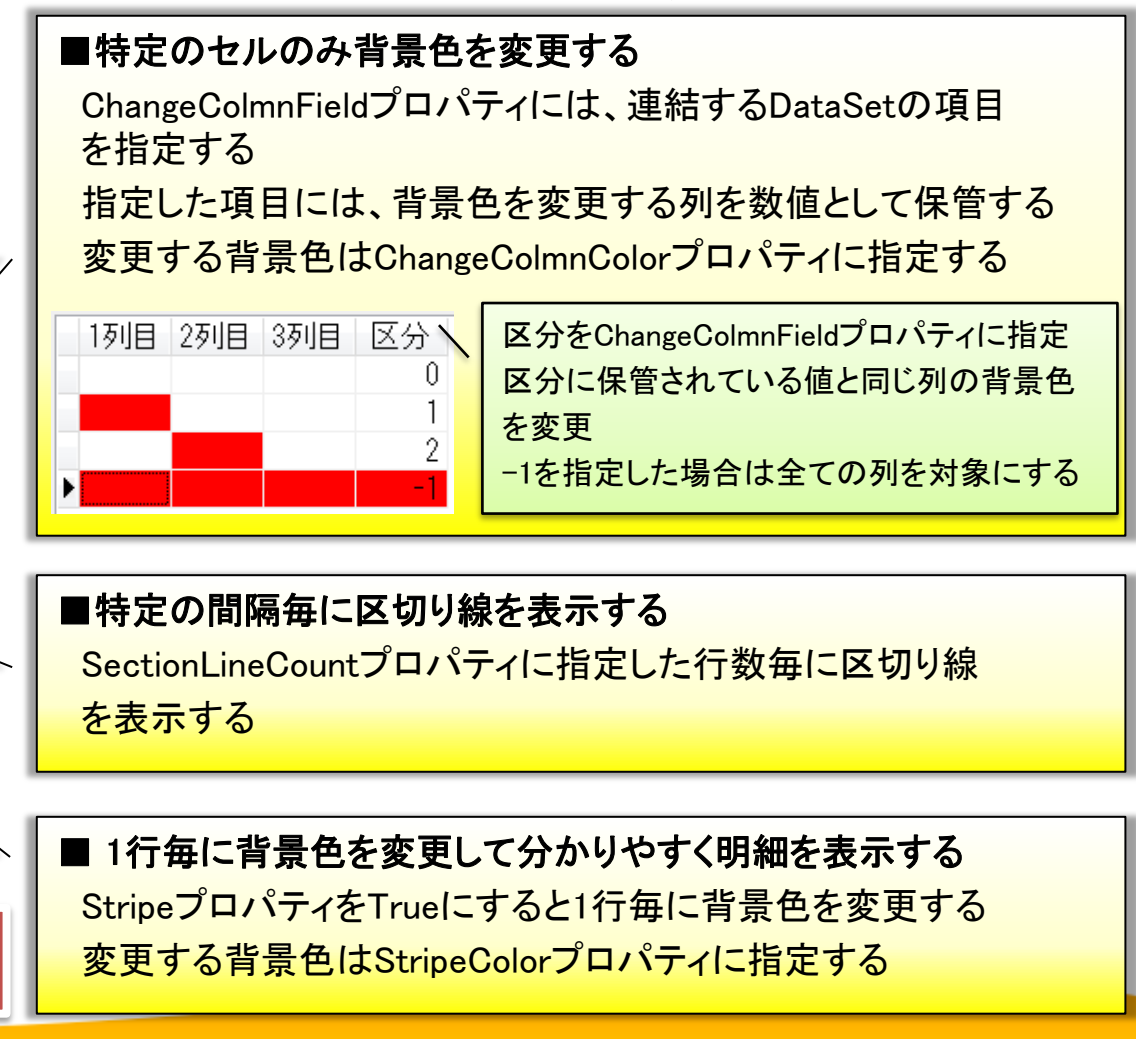

※TClientDatasetの使用が前提

# ■ グリッドを分かりやすく表現する

カスムコンポーネント(TMGRDBGrid)を作成する

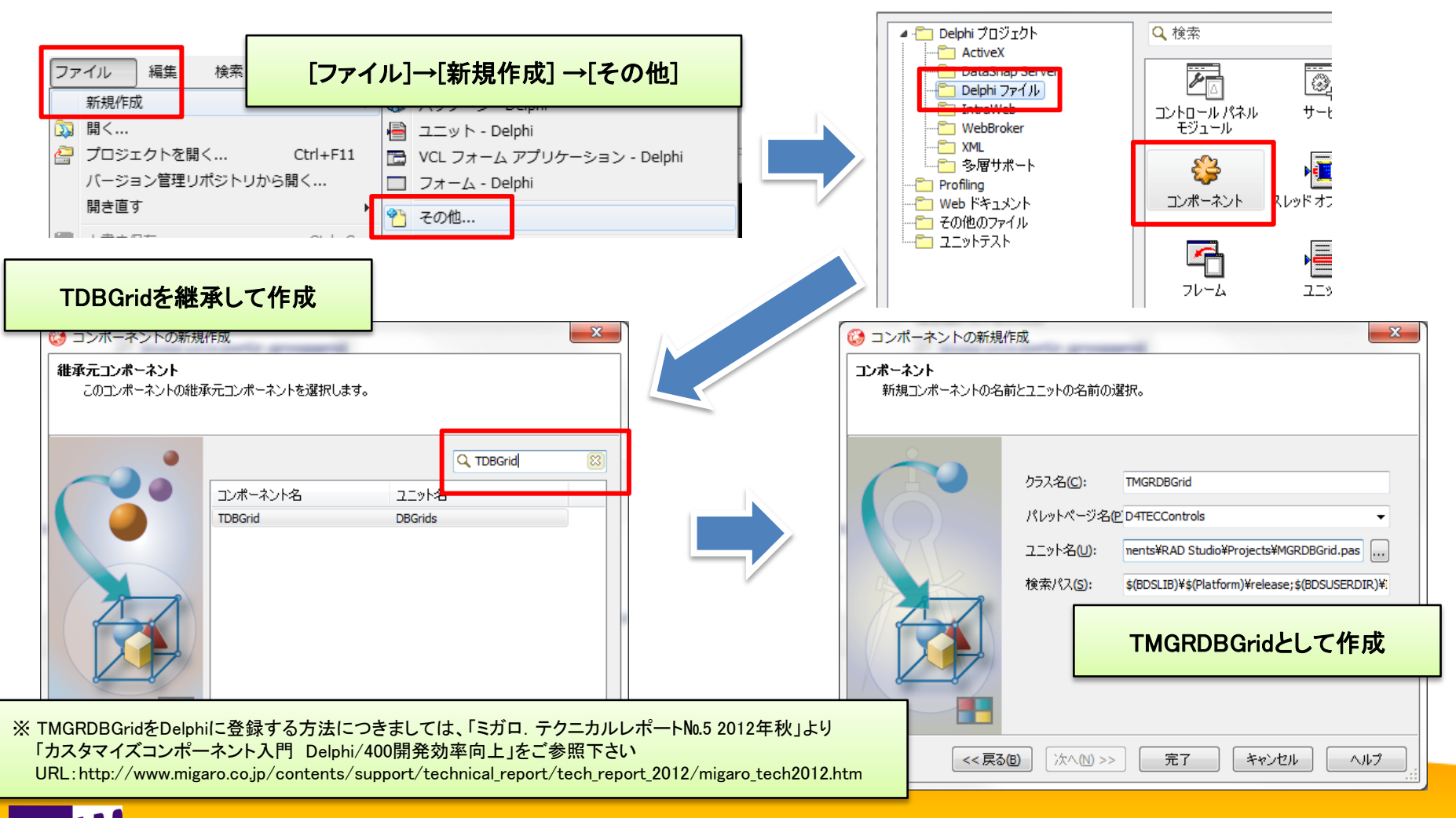

カスタムコンポーネント

• 特定セルの背景色変更機能を実装(1)

| dbgGrid TMGRDBGrid                        | d                       |
|-------------------------------------------|-------------------------|
| プロパティ イベント                                |                         |
| BorderStyle                               | hsSingle                |
| ChangeColmnColor                          | dRed                    |
| ChangeColmnField                          | CHGKBN                  |
| SectionLineCount<br>Stripe<br>StripeColor | 3<br>True<br>\$00BFFFFF |

追加プロパティ

実装イメージ

|   | 月   | 前年予算      | 前年実績                  | 当年了算      | <u>^</u> |
|---|-----|-----------|-----------------------|-----------|----------|
| Þ | 4月  | 110,000   | 99,00 <mark></mark> 0 | 100,000   |          |
|   | 5月  | 220,000   | 198,000               | 100,000   |          |
|   | 6月  | 330,000   | 297,000               | 297,000   |          |
|   | 7月  | 440,000   | 396,000               | 396,000   | Ξ        |
|   | 8月  | 550,000   | 495,000               | 500,000   |          |
|   | 9月  | 660,000   | 594,000               | 594,000   |          |
|   | 10月 | 770,000   | 693,000               | 693,000   |          |
|   | 11月 | 880,000   | 792,000               | 792,000   |          |
|   | 12月 | 990,000   | 891,000               | 891,000   |          |
|   | 1月  | 1,100,000 | 990,000               | 990,000   |          |
|   | 2月  | 1,210,000 | 1,089,000             | 1,089,000 |          |
|   | 3月  | 1,320,000 | 1,188,000             | 1,188,000 |          |

■ カスタムコンポーネント

・特定セルの背景色変更機能を実装(2)

#### 追加するプロパティの設定

```
private
   FChangeColmnColor: TColor;
   FChangeColmnField: string;
   procedure SetChangeColmnColor(const Value: TColor);
   procedure SetChangeColmnField(const Value: string);
 published
   property ChangeColmnColor: TColor read FChangeColmnColor write SetChangeColmnColor
                                                                                  default clRed:
   property ChangeColmnField: string read FChangeColmnField write SetChangeColmnField;
procedure TMGRDBGrid. SetChangeColmnColor(const Value: TColor);
begin
 FChangeColmnColor := Value;
 Invalidate:
end:
procedure TMGRDBGrid. SetChangeColmnField(const Value: string);
begin
 FChangeColmnField := Value;
 Invalidate:
end;
        Migaro. Technical Seminar 第14回 ミガロ. テクニカルセミナー 3-55
```

カスタムコンポーネント

・特定セルの背景色変更機能を実装(3)

#### 描画処理<1>

protected

procedure DrawColumnCell(const Rect: TRect; DataCol: Integer; Column: TColumn; State: TGridDrawState); override;

procedure TMGRDBGrid.DrawColumnCell(const Rect: TRect; DataCol: Integer; Column: TColumn; State: TGridDrawState);

var

bDraw: Boolean; //描画実行FLG

begin

bDraw := False; //描画実行FLG

「1行毎に背景色を変更する機能」の処理

//特定セルの背景色描画

if (FChangeColmnField <> '') then begin

ChangeColmnFieldプロパティに設定されている項目の値が「-1」の場合、 行単位で背景色をChangeColmnColorプロパティに設定されている色にする

if StrToIntDef(DataSource.DataSet.FieldByName(FChangeColmnField).AsString, 0) = -1 then begin

echnical Seminar 第14回 ミガロ. テクニカルセミナー

//背景色の変更

Canvas. Brush. Color := FChangeColmnColor;

bDraw := True; //描画実行FLG

3 - 56

カスタムコンポーネント

・特定セルの背景色変更機能を実装(4)

| 描画処理<2>                                   |                                                                    |
|-------------------------------------------|--------------------------------------------------------------------|
| end                                       |                                                                    |
| begin                                     |                                                                    |
| if StrToIntDef(DataSource.DataSet.Field   | dByName(FChangeColmnField).AsString, 0) - 1<br>= Column.Index then |
| begin                                     |                                                                    |
| //背景色の変更                                  |                                                                    |
| Canvas. Brush. Color := FChangeColmnCo    | lor;                                                               |
| bDraw := Irue; //                         |                                                                    |
| end,                                      |                                                                    |
| end.                                      |                                                                    |
| //描画処理実行                                  | ChangeColmnFieldプロパティに設定されている項目の値に該当する、                            |
| if bDraw then                             | 列の背景色をChangeColmnColorフロバティに設定されている色に変更                            |
| begin                                     |                                                                    |
| Canvas.FillRect(Rect);                    |                                                                    |
| DefaultDrawColumnCell(Rect, DataCol, Colu | umn, State);                                                       |
| end;                                      |                                                                    |
| 「区切り線を表示する機能」の処理                          |                                                                    |

カスタムコンポーネント

区切り線を表示する機能を実装(1)

|                                                     | * •                        |
|-----------------------------------------------------|----------------------------|
| dbgGrid TMGRDBGrid                                  | d                          |
| プロパティ イベント                                          |                            |
| BorderStyle<br>ChangeColmnColor<br>ChangeColmnField | bsSingle<br>dRed<br>CHGKBN |
| SectionLineCount                                    | 3                          |
| Stripe<br>StripeColor                               | V True<br>\$00BFFFFF       |

追加プロパティ

実装イメージ

|   | _ |     |           |           |           |   |
|---|---|-----|-----------|-----------|-----------|---|
|   |   | 月   | 前年予算      | 前年実績      | 当年予算      | • |
|   | ۲ | 4月  | 110,000   | 99,000    | 100,000   |   |
|   |   | 5月  | 220,000   | 198,000   | 198,000   |   |
|   |   | EВ  | 220,000   | 207 000   | 207 000   |   |
|   | _ |     |           | 201,000   | 201,000   |   |
| ١ |   | 7月  | 440,000   | 390,000   | 330,000   | E |
|   |   | 8月  | 550,000   | 495,000   | 500,000   |   |
|   |   | 9月  | 660,000   | 594,000   | 594,000   |   |
|   |   | 10月 | 770,000   | 693,000   | 693,000   |   |
|   |   | 11月 | 880,000   | 792,000   | 792,000   |   |
|   |   | 12月 | 990,000   | 891,000   | 891,000   |   |
|   |   | 1月  | 1,100,000 | 990,000   | 990,000   |   |
|   |   | 2月  | 1,210,000 | 1,089,000 | 1,089,000 |   |
|   |   | 3月  | 1,320,000 | 1,188,000 | 1,188,000 |   |

カスタムコンポーネント

区切り線を表示する機能を実装(2)

#### 追加するプロパティの設定

private FSectionLineCount: Integer;

procedure SetSectionLineCount(const Value: Integer);

published

property SectionLineCount: Integer read FSectionLineCount write SetSectionLineCount default 0;

procedure TMGRDBGrid.SetSectionLineCount(const Value: Integer); begin FSectionLineCount := Value; Invalidate;

end;

カスタムコンポーネント

#### 区切り線を表示する機能を実装(3)

#### 描画処理

procedure TMGRDBGrid.DrawColumnCell(const Rect: TRect; DataCol: Integer; Column: TColumn; State: TGridDrawState);

var

bDraw: Boolean; //描画実行FLG begin

「特定セルの背景色変更機能」「1行毎に背景色を変更する機能」の処理

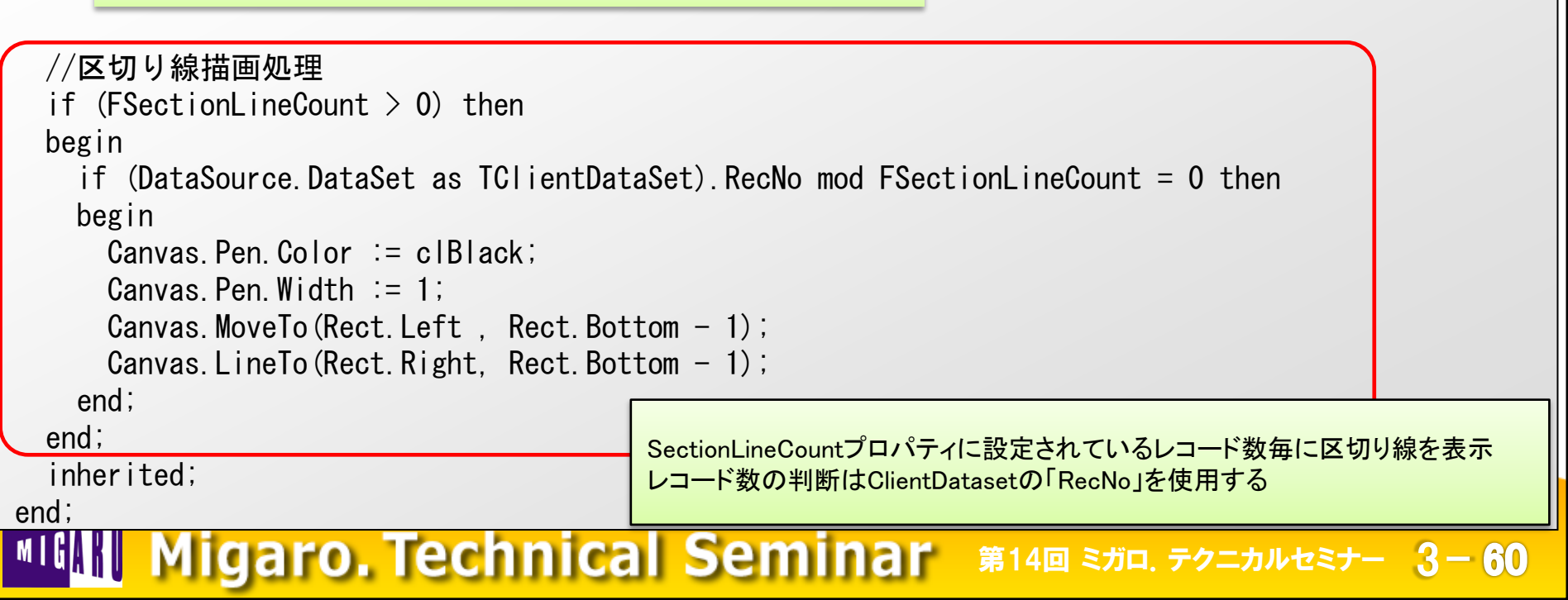

カスタムコンポーネント

1行毎に背景色を変更する機能を実装(1)

| dbgGrid TMGRDBGrid   | d             |
|----------------------|---------------|
|                      |               |
| <u>」ブロバティ イベント  </u> |               |
| BorderStyle          | bsSingle      |
| ChangeColmnColor     | dRed          |
| ChangeColmnField     | CHGKBN        |
|                      |               |
|                      | -             |
| SectionLineCount     | 3             |
|                      |               |
| Stripe               | <b>V</b> True |
| StripeColor          |               |
| Jan becolo           |               |
|                      |               |
|                      |               |
| L                    |               |

追加プロパティ

実装イメージ

| 月   | 前年予算                                                             | 前年実績                                                                                                    | 当年予算                                                                                                    | •                                                                                                    |
|-----|------------------------------------------------------------------|----------------------------------------------------------------------------------------------------|----------------------------------------------------------------------------------------------------|----------------------------------------------------------------------------------------------------|
| 4月  | 110,000                                                          | 99,000                                                                                                    | 100,000                                                                                                    |                                                                                                    |
| 5月  | 220,000                                                          | 198,000                                                                                                    | 198,000                                                                                                    |                                                                                                    |
| 6月  | 330,000                                                          | 297,000                                                                                                    | 297,000                                                                                                    |                                                                                                    |
| 7月  | 440,000                                                          | 396,000                                                                                                    | 396,000                                                                                                    | Ξ                                                                                                    |
| 8月  | 550,000                                                          | 495,000                                                                                                    | 500,000                                                                                                    |                                                                                                    |
| 9日  | 000_033                                                          | 594,000                                                                                                    | 594,000                                                                                                    |                                                                                                    |
| 10月 | 770,000                                                          | 693,000                                                                                                    | 693,000                                                                                                    |                                                                                                    |
| 11月 | 880,000                                                          | 792,000                                                                                                    | 792,000                                                                                                    |                                                                                                    |
| 12月 | 990,000                                                          | 891,000                                                                                                    | 891.000                                                                                                    | ノ                                                                                                    |
| 1月  | 1,100,000                                                        | 990,000                                                                                                    | 990,000                                                                                                    |                                                                                                    |
| 2月  | 1,210,000                                                        | 1,089,000                                                                                                    | 1,089,000                                                                                                    |                                                                                                    |
| 3月  | 1.320.000                                                        | 1,188,000                                                                                                    | 1,188,000                                                                                                    |                                                                                                    |
|     | 月<br>4月<br>6月<br>7月<br>8月<br>9月<br>10月<br>11月<br>12月<br>2月<br>3月 | 月前年予算4月110,0005月220,0006月330,0007月440,0008月550,0009日660,00010月770,00011月880,00012月990,0001月1,100,0002月1,210,0003月1,320,000 | 月前年予算前年実績4月110,00099,0005月220,000198,0006月330,000297,0007月440,000396,0008月550,000495,0009月660,000594,00010月770,000693,00011月880,000792,00012月990,000891,0002月1,210,0001,089,0003月1,320,0001,188,000 | 月前年予算前年実績当年予算4月110,00099,000100,0005月220,000198,000198,0006月330,000297,000297,0007月440,000396,000396,0008月550,000495,000500,0009月660,000594,000594,00010月770,000693,000693,00011月880,000792,000792,00012月990,000891,000891,0002月1,210,0001,089,0001,089,0003月1,320,0001,188,0001,188,000 |

カスタムコンポーネント

1行毎に背景色を変更する機能を実装(2)

#### 追加するプロパティの設定

```
private
   FStripe: Boolean;
   FStripeColor: TColor;
   procedure SetStripe(const Value: Boolean);
   procedure SetStripeColor(const Value: TColor);
 published
   property Stripe: Boolean read FStripe write SetStripe default False;
   property StripeColor: TColor read FStripeColor write SetStripeColor default $00BFFFFF;
procedure TMGRDBGrid. SetStripe(const Value: Boolean);
begin
 FStripe := Value;
 Invalidate:
end;
procedure TMGRDBGrid. SetStripeColor(const Value: TColor);
begin
 FStripeColor := Value;
 Invalidate;
end:
        Migaro. Technical Seminar 第14回 ミガロ. テクニカルセミナー 3-62
```

カスタムコンポーネント

### 1行毎に背景色を変更する機能を実装(3)

#### 描画処理<1>

```
procedure TMGRDBGrid.DrawColumnCell(const Rect: TRect; DataCol: Integer; Column: TColumn;
 State: TGridDrawState);
var
 bDraw: Boolean; //描画実行FLG
begin
 bDraw := False; //描画実行FLG
 //ストライプ描画処理
 if FStripe and (DataSource.DataSet is TClientDataSet) then
 begin
   if (DataSource, DataSet as TClientDataSet), RecNo mod 2 = 0 then
   begin
     if not (gdSelected in State) then
     begin
       Canvas. Brush. Color := FStripeColor;
       bDraw := True; //描画実行FLG
     end;
                                          Stripeプロパティが「True」の場合、レコード数が偶数の行の背景色を
   end:
                                          StripeColorプロパティに設定されている色に変更
 end;
                                          レコード数の判断はClientDatasetの「RecNo」を使用する
```

カスタムコンポーネント

1行毎に背景色を変更する機能を実装(4)

```
描画処理<2>
```

「特定セルの背景色変更機能」の処理

```
//描画処理実行
if bDraw then
begin
    Canvas.FillRect(Rect);
    DefaultDrawColumnCell(Rect, DataCol, Column, State);
end;
```

「区切り線を表示する機能」の処理

inherited; end;

### MIGIN Migaro. Technical Seminar #14@ STD. FOLDNEST- 3-64

カスタムコンポーネント

• カスタムコンポーネントの使用方法(1)

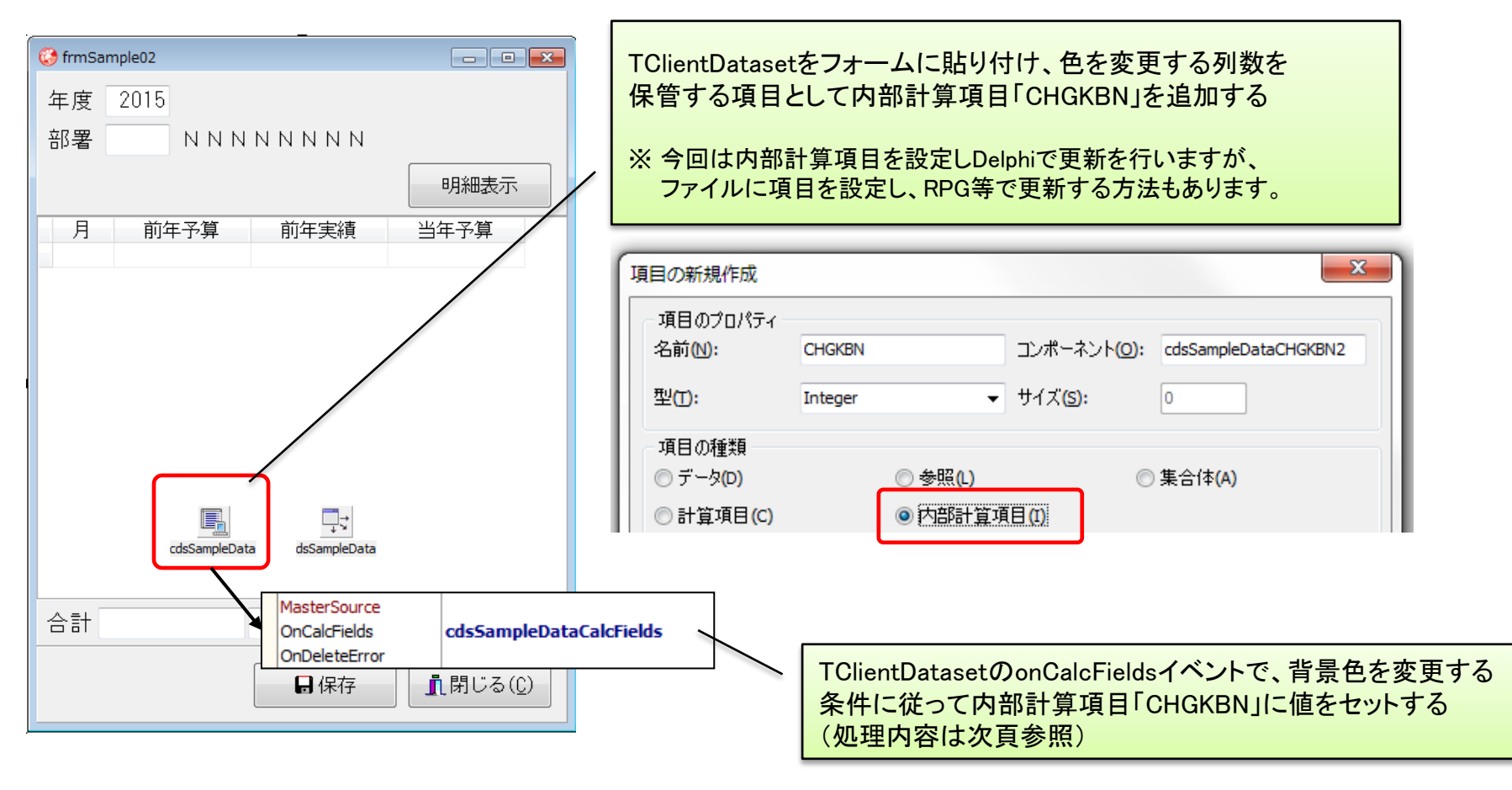

カスタムコンポーネント

### カスタムコンポーネントの使用方法(2)

TClientDatasetのonCalcFieldsイベント

```
procedure TfrmSample02.cdsSampleDataCalcFields(DataSet: TDataSet);
begin
 with cdsSampleData do
 begin
   // 前年実績く当年予算 の場合、警告!
   if (FieldByName('WKZNJS'). AsCurrency < FieldByName('WKTNYS'). AsCurrency) then
     FieldByName('CHGKBN').AsInteger := 4
   else
     FieldByName('CHGKBN'). AsInteger := 0;
 end:
end;
                                前年実績く当年予算の場合に当年予算列(4列目)の背景色を変更する
                                 TMGRGridの実装機能を使用するのに記述するロジックはこれだけ!
```

カスタムコンポーネント

• カスタムコンポーネントの使用方法(3)

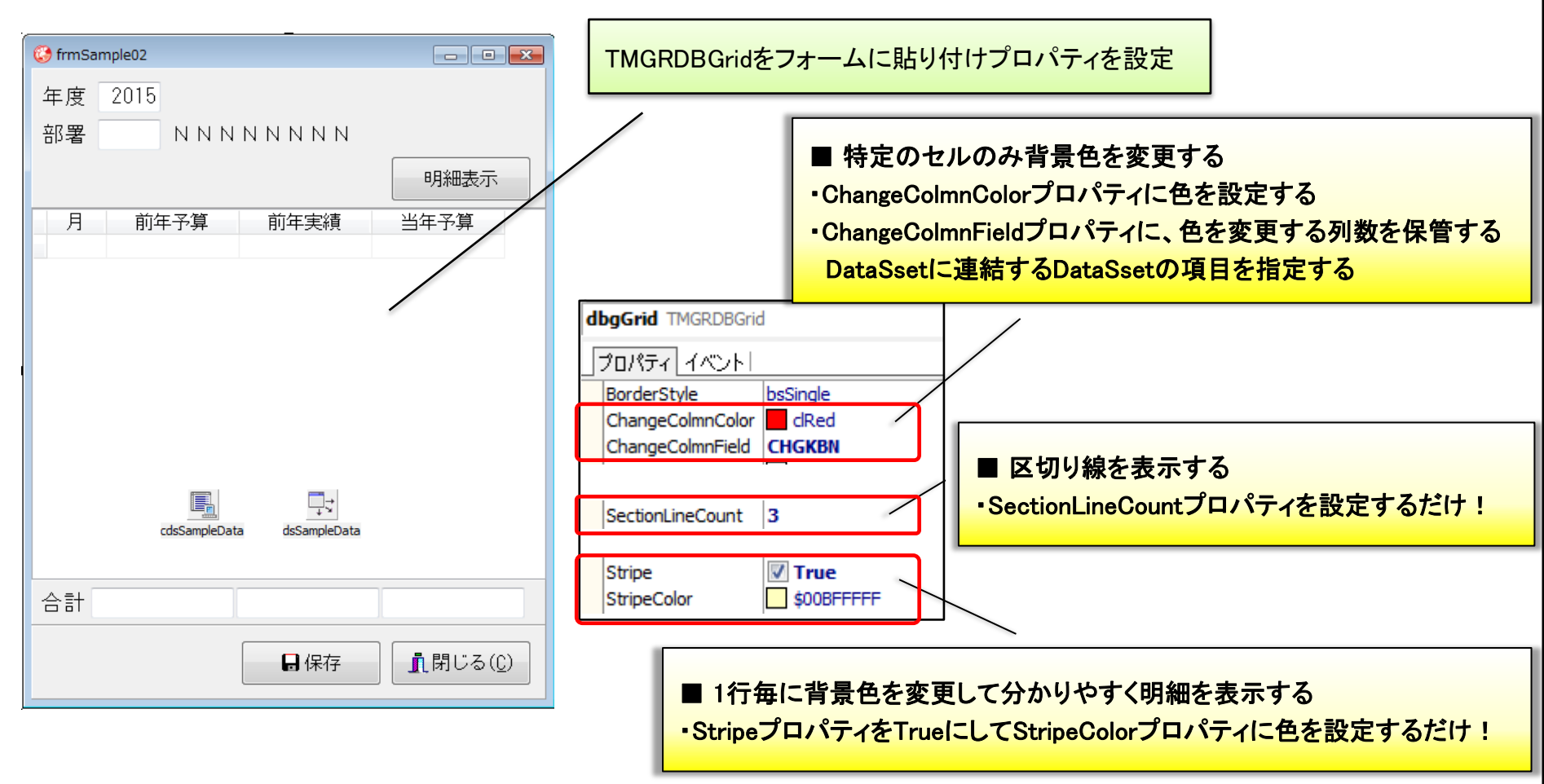

# ■ グリッドを分かりやすく表現する

- カスタムコンポーネントを利用することのメリット
  - 機能ごとに個別に実装する必要がなくなる
  - 機能ごとに個別にテストをする必要がなくなる

#### 開発効率の向上、品質の向上に繋がる

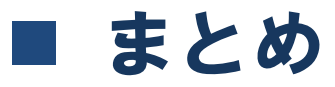

分かりやすいユーザーインターフェースの実現

◆スケジュールボード

- 「直観的」に全体のスケジュールを捉えることができる
   → グリッド+パネルによるスケジュールバーイメージを実現
- ・誰でも簡単に操作できる操作性
   →ドラッグ&ドロップによるスケジュールの変更・移動を実現

#### ◆ カスタムコンポーネント

- 「直観的」にチェック箇所を捉えることができる
   →特定セルの背景色を変更する機能を実現
- 分かりやすい明細の表示
  - → 区切り線の表示、1行毎に明細の背景色を変更する機能を実現

# ご静聴ありがとうございました